cisco

# シスコ ソフトウェア: スマートアカウントの管理

お客様向け

シスコシステムズ合同会社

2019年2月

注:プレゼンテーションの画面は、実際のツールと若干異なる場合があります。

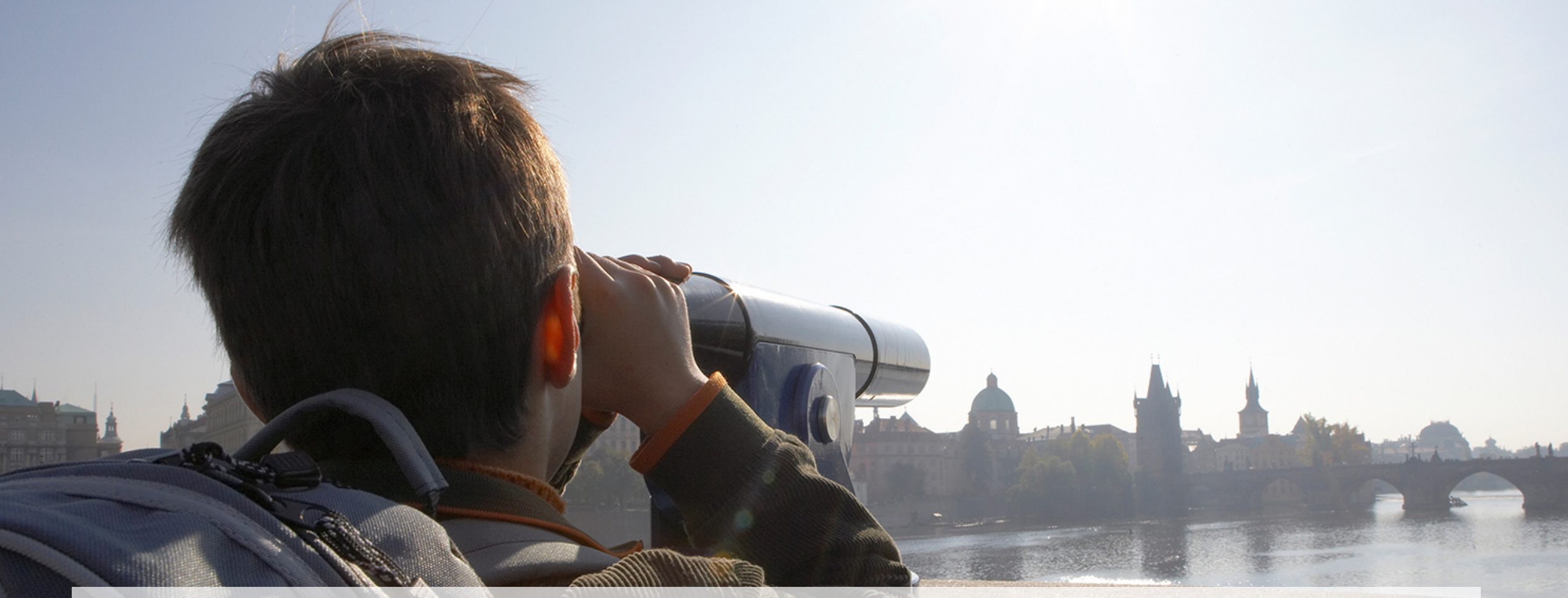

# 学習内容:

Cisco Software Central (CSC) でのスマート アカウントの管理方法

アジェンダ 1 <u>スマート アカウントのタイプ</u> <u>スマート アカウント(ユーザ、バーチャル アカウント、</u> 2 ユーザグループ、カスタムタグ、アカウント契約)の管理 3 <u>スマート アカウントのロール</u> 4 <u>スマート アカウント ユーザのセキュリティ</u> CISCO

# スマート アカウントのタイプ

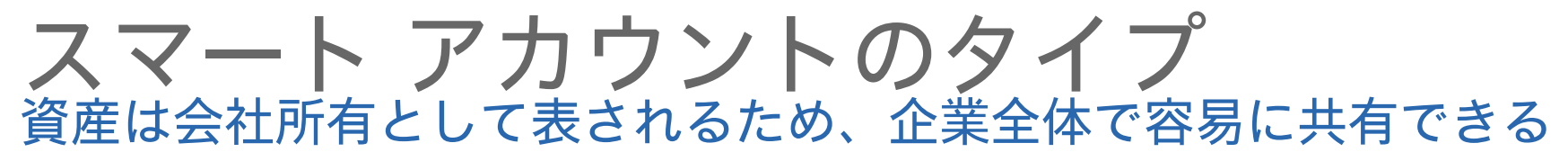

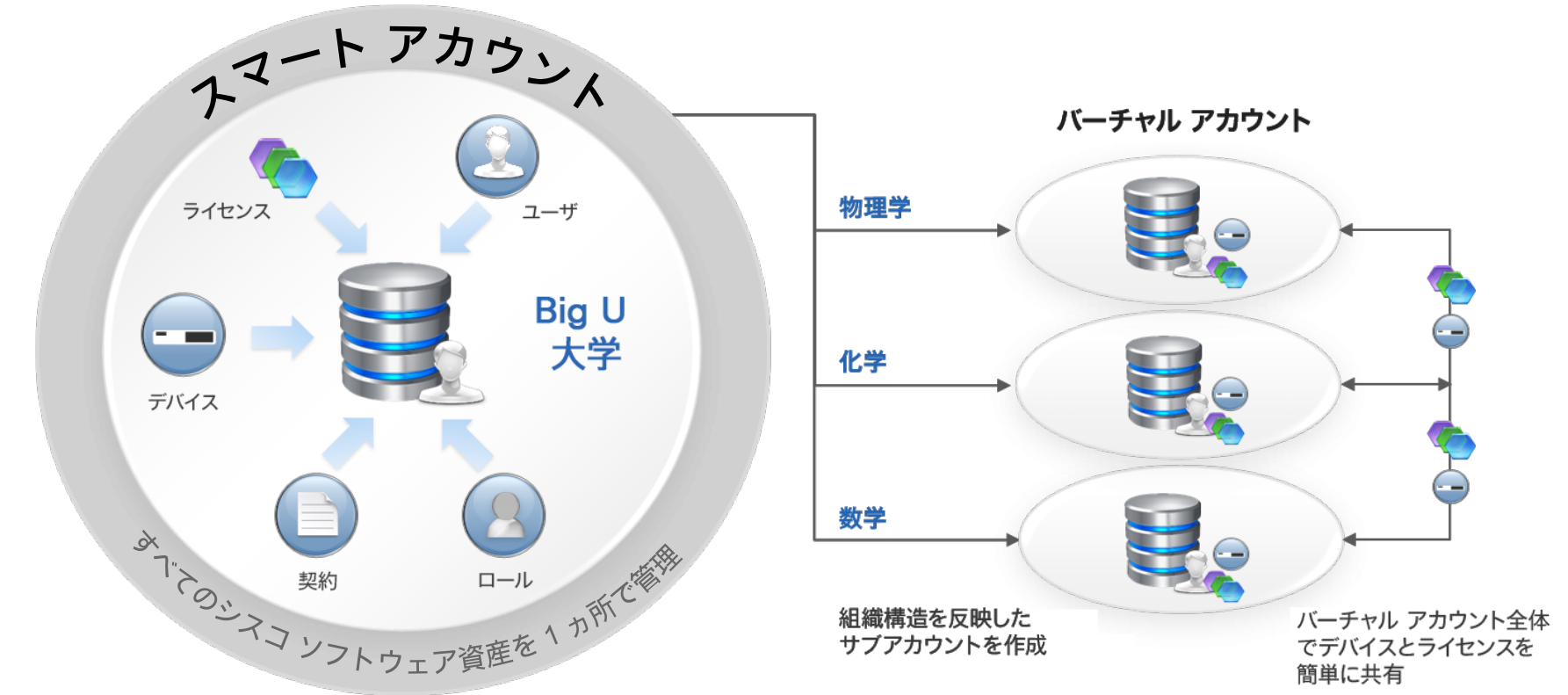

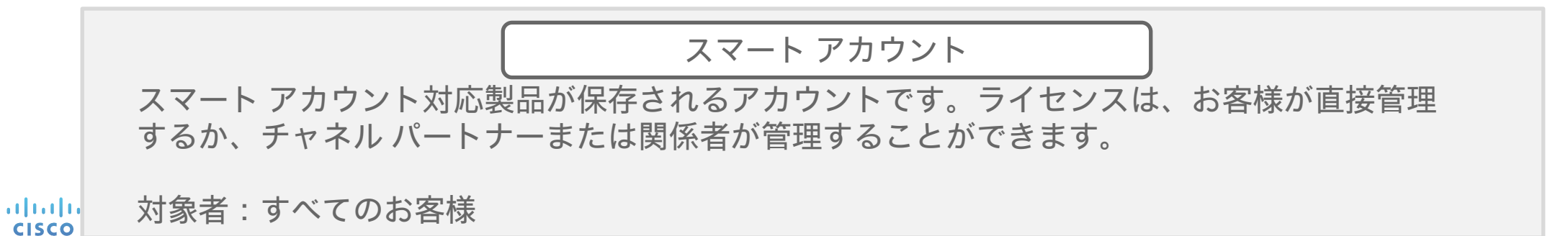

5

# スマート アカウントの管理

#### Cisco Software Central (CSC) スマートアカウントの管理

1 スマート アカウントにアクセスして管理するには、[スマートアカウントの管理 (Manage Smart Account)]をクリックします。

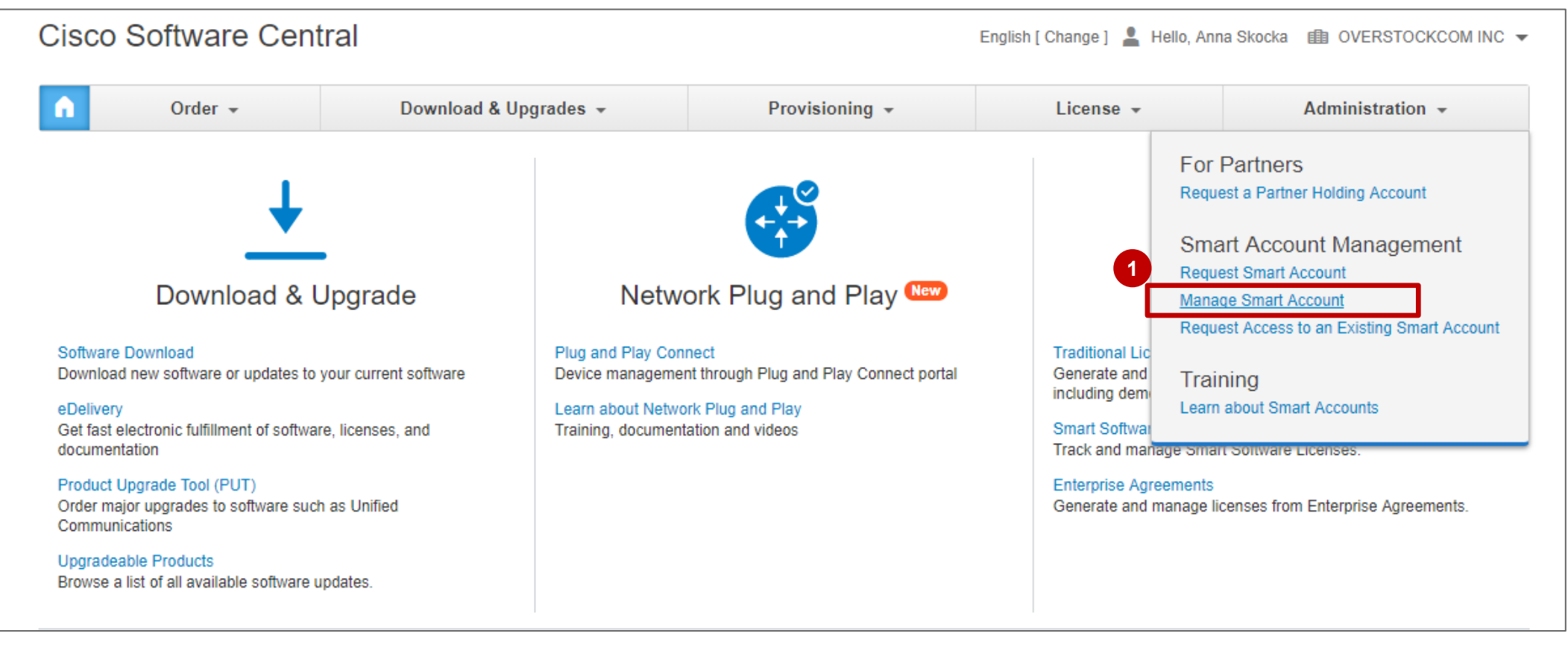

#### スマート アカウントの管理 - アカウントのプロパティ <sup>アカウントのプロパティ</sup>

 アカウント名の変更は、アカウントの承認者または管理者が [アカウントのプロパティ (Account Properties)]タブで行います。
 [トランザクションベースで自動的にバーチャルアカウントを作成 (Transaction Based auto Virtual Account Creation)]はデフォルトでは [許可 (Allowed)]になっていますが、SA 管理者によってオフにできます。

3 [Eメールアドレスからスマートアカウントを検索する (Smart Account Search by Email ID)]も SA 管理者が有効または無効にすることができます。

|      | Cisco Software Central > Manage<br>Manage Smart Ac                                             | Smart Account<br>CCOUNT                                                                                      | English [ Change ] 💄 Hello,  | 1<br>アカウント名には会社名を使用して、アカウント所有者の会<br>社のドメインを正確に反映する必要があります。<br>たとえば、ドメインが Cisco.com である場合、アカウント名          |
|------|------------------------------------------------------------------------------------------------|----------------------------------------------------------------------------------------------------|------------------------------|----------------------------------------------------------------------------------------------------|
|      | Account Properties Virtual Acc                                                                 | counts Users User Groups Custom Tags Access Requests                                                         | Account Agreements Event Log | は CISCO でなけれはなりません。                                                                                      |
|      | Account Information<br>Account Status<br>Account Domain Identifier:                            | Active<br>demo.cisco.com                                                                                     |                              | 2<br>トランザクション ベースで自動的にバーチャル アカウント<br>を作成は、注文トランザクションの一部でバーチャル アカウ<br>ントの自動作成を行う場合に許可(または許可しない)され         |
|      | Name:<br>Address:                                                                              | Cisco Demo Customer Smart Account<br>170 W TASMAN DR, SAN JOSE, CA, 95134, UNITED STATES                     | ]<br>1                       | ますか、注文か会社用で、注文のエンド ユーサかスマート<br>アカウントと同じメール ドメイン(例:@company.com)<br>を持っていることが前提になります。                     |
| 2    | Smart Account Search using                                                                     | <ul> <li>Allowed</li> <li>Not Allowed</li> <li>Allowed</li> <li>Not Allowed</li> </ul>                       |                              | <sup>3</sup><br>[Eメールアドレスからスマートアカウントを検索する<br>(Smart Account Search using member Email ID)]:              |
|      | Account Creator:<br>Account Requested By:<br>Account Request Date:<br>Account Activation Date: | John Alongi (jalongi@cisco.com)<br>John Alongi (jalongi@cisco.com)<br>December 24, 2014<br>December 24, 2014 | _                            | この設定を使用して、認定パートナーは、このスマートア<br>カウントの既知のメンバーのメール ID(アドレス)で<br>Cisco Commerce のカスタマー スマート アカウントを検<br>索できます。 |
| CISC |                                                                                                |                                                                                                    |                              |                                                                                                    |

# バーチャル アカウントの管理

| スマー<br>新規バーチ                                                                                                    | ト アカウ<br>ャルアカウ                                                                        | <b>ソトの</b> 行<br>ントの追加                                                | <b>弯理 − バーチャル ア</b> ナ                                                                                                    | コウント                                                                                      |
|----------------------------------------------------------------------------------------------------|---------------------------------------------------------------------------------------|----------------------------------------------------------------------|----------------------------------------------------------------------------------------------------|-------------------------------------------------------------------------------------------|
| <ol> <li>[バーチャル アナ<br/>チャル アカウン</li> <li>バーチャル アカ</li> <li>[Commerce アク<br/>(Private)]*を;</li> <li>[保存 (Save)]</li> </ol>                   | ウント(Virtual Acco<br>トを追加します。<br>ウントの [名前(Nan<br>セス レベル(Comm<br>選択してください。<br>をクリックします。 | ounts)] タブで、[新規<br>ne)] と [説明(Desc<br>erce Access Level)]            | 見のバーチャル アカウント(New Virtual Account)] を<br>ription)] を入力します。<br>を設定する必要があります。[パブリック(Public)] ま<br>パブリック(Public):                                                                                                    | フリックして新規のバー<br>たは [プライベート<br>Cisco Commerce(パートナー                                         |
| Cisco Software Central > Manage Sm<br>Manage Smart Account<br>Account Properties Virtual Account<br>Virtual Accounts<br>New Virtual Account | nart Account<br>OUNT<br>nts   Users   User Groups   Custom Tags   A                   | English [ Change ]<br>Access Requests   Account Agreements   Event L | ▲ Hello, Anna Skocka ● Cisco Demo Customer Smart Account ▼ Anna Skocka ● Cisco Demo Customer Smart Account ▼ Øg Øg | でバーチャル アカウント名が<br>ます。<br>:Cisco Commerce(パート<br>ル)でバーチャル アカウント<br>されませんが、手動で見積書<br>は可能です。 |
| Virtual Account Name                                                                                                    | Commerce Access Level                                                                 | Description                                                          | Actions                                                                                                    |                                                                                           |
| 0TELEFONICA                                                                                                    | Public                                                                                | New Virtual Accourt                                                  | t                                                                                                    | ×                                                                                         |
| 0Telefonicademo3 🗣                                                                                                    | Public                                                                                | 2 Enter a name and optional des                                      | ription for your Virtual Account                                                                                                    |                                                                                           |
| 1 - Spark Flex 👁                                                                                                    | Private                                                                               | * Name                                                               | Tect VA                                                                                                    |                                                                                           |
| 1-NW-ST                                                                                                    | Public                                                                                | Description:                                                         | This is a Test Virtual Account                                                                                                    |                                                                                           |
| 1-RH-ST                                                                                                    | Public                                                                                | * Commerce Access Level                                              |                                                                                                    |                                                                                           |
| 1_EMEAR Demo                                                                                                    | Public                                                                                |                                                                      | Private                                                                                                    |                                                                                           |
| 1_EMEAR_demo                                                                                                    | Private                                                                               |                                                                      | By setting to Private, this Virtual Account WILL NOT be searchable by any user in Cisco Commerce Tools.                                                                                                    |                                                                                           |
| cisco                                                                                                    |                                                                                       |                                                                      |                                                                                                    | Cancel                                                                                    |

#### スマート アカウントの管理 – バーチャル アカウント 新規バーチャル アカウントの追加

 作成されたすべての新規バーチャル アカウントは、[バーチャルアカウント(Virtual Account)]ページに [コマースア クセスレベル (Commerce Access Leve)]の値とともに表示されます。
 [コマースアクセスレベル (Commerce Access Level)]列の値に基づいてリストを並べ替えることができます。
 3 名前でバーチャル アカウントを検索することもできます。

| Cisco Software Central > Manage | e Smart Account                   | English [ Change ]                                 | 💄 Hello, Anna Skocka  🕮 Cisco Demo Smart Account 👻 |
|---------------------------------|-----------------------------------|----------------------------------------------------|----------------------------------------------------|
| Manage Smart A                  | CCOUNT                            |                                                    |                                                    |
| Account Properties Virtual A    | Accounts Users User Groups Custon | n Tags Access Requests Account Agreements Event Lo | og                                                 |
| Virtual Accounts                |                                   |                                                    | 3                                                  |
| New Virtual Account             | 2                                 |                                                    | VA                                                 |
| Virtual Account Name            | Commerce Access Level             | Description                                        | Actions                                            |
| dev-innovate                    | Public                            | dev-innovate                                       | Delete                                             |
| Test VA                         | Private                           | This is a Test Virtual Account                     | Delete                                             |
|                                 |                                   |                                                    | 既存のバーチャル アカウン                                      |

既存のバーチャル アカウントの [コマースアク セスレベル (Commerce Access Level)]が [パブリック (Public)]に設定されている場合、 必要に応じてこの値を [プライベート (Private)]に更新できます。

#### スマート アカウントの管理 – バーチャル アカウント [デフォルト (Default)]バーチャルアカウント

 スマート アカウントのアクティベー ションの時点で、[デフォルト (Default)]のバーチャル アカウン トが作成されます。これは、お客様 が自分のスマート アカウントに他の バーチャル アカウントを設定してい ない場合に注文を一時的に割り当て るために作成されます。

2 「デフォルト(Default)」 バーチャル アカウントの [コマースアクセスレベ ル (Commerce Access Level)]は 「パブリック (Public)]に設定され、 パートナーが Cisco Commerce で注 文を割り当てるために使用できます。

| Cisco Software Central > Manag | ge Smart Account                      | English [ Change ]                                 | 💄 Hello, Anna Skocka 💼 Cisco     | Demo Smart Account 👻 |
|--------------------------------|---------------------------------------|----------------------------------------------------|----------------------------------|----------------------|
| Manage Smar                    | t Account                             |                                                    |                                  |                      |
| Account Properties Virtu       | al Accounts   Users   User Groups   C | sustom Tags   Access Requests   Account Agreements | Event Log                        |                      |
| Virtual Accounts               |                                       |                                                    |                                  |                      |
| New Virtual Account            |                                       |                                                    | Default                          | ्                    |
| Virtual Account Name           | Commerce Access Level                 | Description                                        |                                  | Actions              |
| DEFAULT 🛠                      | Public                                | This is the default virtual account created of     | during company account creation. | -                    |
|                                |                                       |                                                    |                                  | Showing 1 Record     |

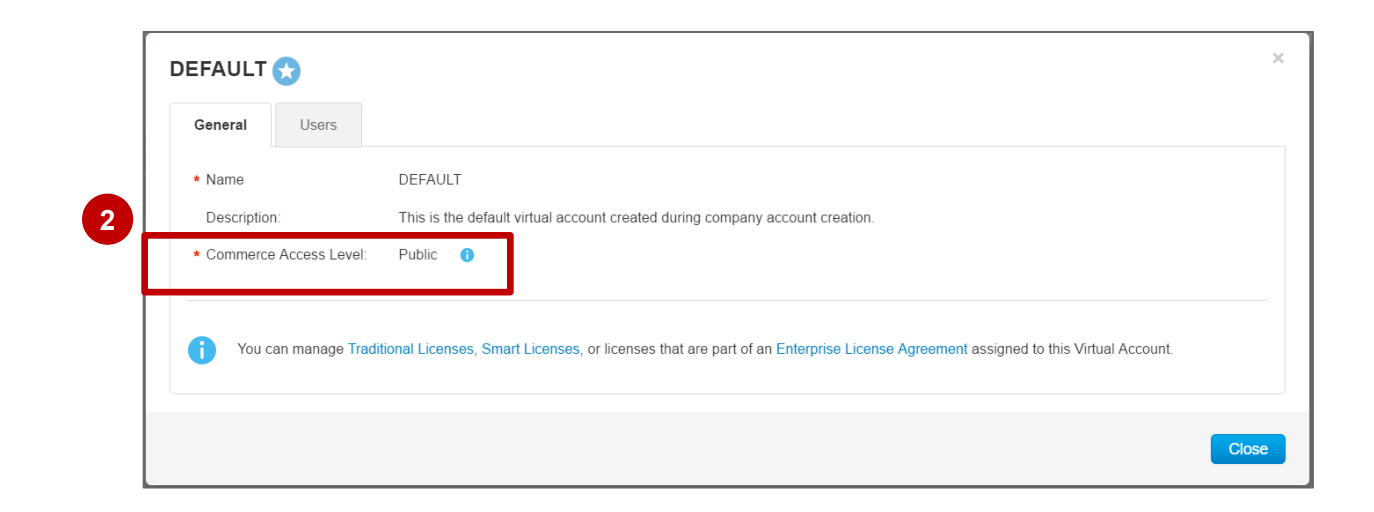

#### スマート アカウントの管理 – バーチャル アカウント <sup>バーチャル アカウントの編集</sup>

● [バーチャルアカウント (Virtual Account)]の名前をクリックして既存のバーチャルアカウントを編集します。

2 [名前 (Name)]と [説明 (Description)]を編集できます。

③ [コマースアクセスレベル (Commerce Access Level)]を([パブリック (Public)]から[プライベート (Private)]に、 またはその逆に)変更することもできます。

④ [アカウントの削除 (Delete Account) ] をクリックすると、バーチャル アカウントを削除できます。

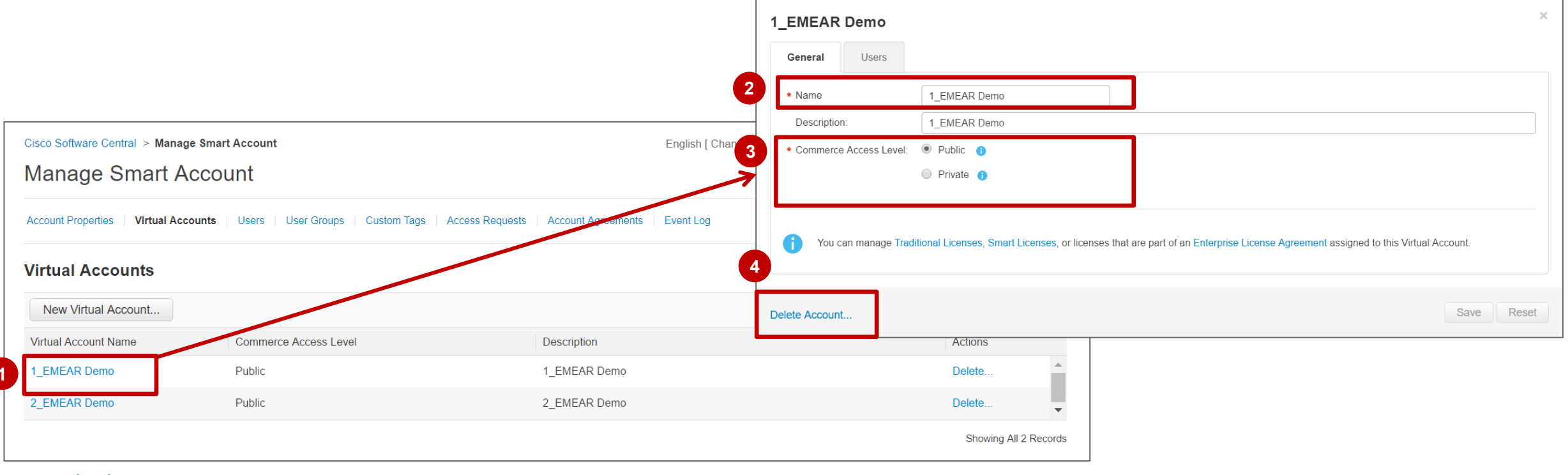

#### Cisco Software Central (CSC) スマート アカウントの管理 – バーチャル アカウントのベスト プラクティス

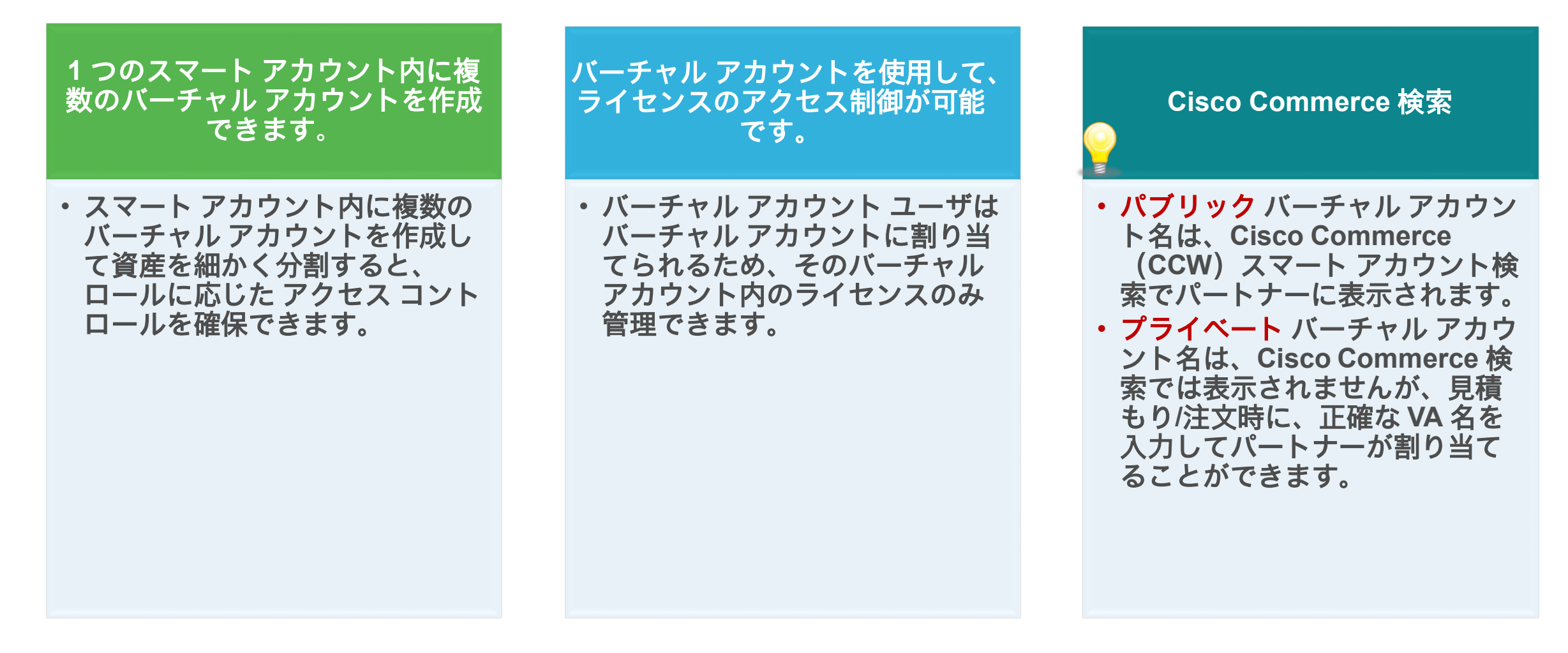

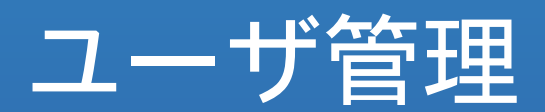

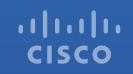

スマート アカウントの管理 – ユーザ 新規ユーザ

CISCO

[ユーザ (Users)]タブには、特定のアカウントに関連するすべてのユーザが表示されます。

#### ● [ユーザ (Users)]を選択すると、ユーザのリストとユーザを追加するオプション[新しいユーザ (New User(s))]が表示されます。

| Account Properties Vi                                                                                       | irtual Accounts Users User Groups Cus                                                                                                    | stom Tags Access Requests Account                                                                                        | nt Agreements Event Log                                                                                                    |                                                                                                    |
|----------------------------------------------------------------------------------------------------|----------------------------------------------------------------------------------------------------|----------------------------------------------------------------------------------------------------|----------------------------------------------------------------------------------------------------|----------------------------------------------------------------------------------------------------|
| Account Users Comp                                                                                          | ipany Users                                                                                                    |                                                                                                    |                                                                                                    |                                                                                                    |
|                                                                                                    |                                                                                                    |                                                                                                    |                                                                                                    |                                                                                                    |
| User Groups L                                                                                               | Users                                                                                                    |                                                                                                    |                                                                                                    |                                                                                                    |
| User Groups L<br>NOTE: You can allow resellers                                                              | users<br>authorized by Cisco to resell our products (your "Authorized of the second second secon | Channel") access to your Smart Account, if you chose                                                                     | e. You can add additional Authorized Channels or stop a                                                                       | ccess through this tool at any time. By click                                                                                              |
| User Groups L<br>NOTE: You can allow resellers<br>creating a New User, you agree<br>Account.                | Users<br>: authorized by Cisco to resell our products (your "Authorized (<br>e that your Authorized Channel is acting on your behalf, that y                                                                                                    | Channel") access to your Smart Account, if you chose<br>you are responsible for your Authorized Channels' act            | e. You can add additional Authorized Channels or stop a<br>tions and that you affirmatively grant your Authorized Ch          | iccess through this tool at any time. By clicl<br>annel(s) access to any information in your                                               |
| User Groups L<br>NOTE: You can allow resellers<br>creating a New User, you agree<br>Account.                | Users<br>authorized by Cisco to resell our products (your "Authorized<br>e that your Authorized Channel is acting on your behalf, that y<br>Send Message                                                                                                    | Channel") access to your Smart Account, if you chose<br>you are responsible for your Authorized Channels' act            | e. You can add additional Authorized Channels or stop a<br>tions and that you affirmatively grant your Authorized Ch          | access through this tool at any time. By clici<br>annel(s) access to any information in your<br>Search by name, email or compan            |
| User Groups L<br>NOTE: You can allow resellers<br>creating a New User, you agree<br>Account.<br>New User(s) | Users<br>authorized by Cisco to resell our products (your "Authorized<br>that your Authorized Channel is acting on your behalf, that y<br>Send Message<br>Email Address                                                                                                    | Channel") access to your Smart Account, if you chose<br>you are responsible for your Authorized Channels' act<br>Company | e. You can add additional Authorized Channels or stop a<br>tions and that you affirmatively grant your Authorized Ch<br>Roles | Access through this tool at any time. By clich<br>annel(s) access to any information in your<br>Search by name, email or compan<br>Actions |

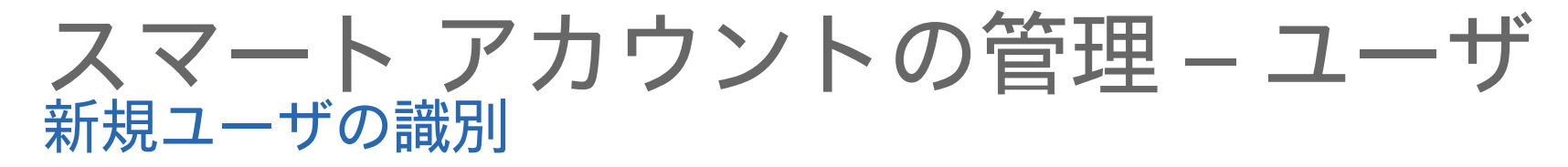

- [ステップ1 (Step 1)]の[新規ユーザの識別 (Identify New Users)]で、新規ユーザのメールまたは Cisco.com ID を入力して1人以上の新規ユーザを追加できます。
- 2 ユーザのリストを含む CSV ファイルをアップロードすることもできます。
- 23 サンプルの CSV ファイルをダウンロードし、ユーザのリストとともにアップロードできます。

| ahaha                                                                |                                                                         |                                                                          |                                 | Worldwide [                    | [change] Logged In Account | Log Out My                               | Cisco  |
|----------------------------------------------------------------------|-------------------------------------------------------------------------|--------------------------------------------------------------------------|---------------------------------|--------------------------------|----------------------------|------------------------------------------|--------|
| cisco                                                                | New User(s)                                                             |                                                                          |                                 |                                | ×                          | _                                        | Q      |
| Cisco Software Centra                                                | STEP 1                                                                  | STEP 2                                                                   | STEP 3                          |                                |                            | ka 💷 Sept_B                              | AT 🔻   |
| Manage Sn                                                            | Identify New User(s)                                                    | Select Roles                                                             | Review and Confir               | rm                             |                            |                                          |        |
| Account Properties                                                   | In order to be granted access to yo<br>Cisco.com ID or email address be | our Smart Account, your users mus<br>low to search for the users' accour | st have a Cisco.com ID. B<br>t. | egin by entering a comma delin | nited list of user's       |                                          |        |
| Account Users                                                        | Email or Cisco.com ID :                                                 | Enter one or more Users' Email Add                                       | Iress or Cisco.com ID           | Search                         |                            |                                          |        |
|                                                                      | Upload CSV file                                                         |                                                                          | 5                               |                                |                            |                                          |        |
| NOTE: You can allow resell<br>creating a New User, you a<br>Account. |                                                                         |                                                                          |                                 |                                |                            | time. By clicking on ation in your Smart | and    |
| New User(s)                                                          |                                                                         |                                                                          |                                 | Cancel                         | Back Next                  | or company                               | 0      |
| User Name                                                            | Email Address                                                           | Company                                                                  | /                               | Roles                          |                            | Actions                                  |        |
| Anna Skocka                                                          | askocka@cisco.com                                                       | Cisco Sy                                                                 | stems, Inc.                     | Smart Account Administrator    |                            | Remove                                   |        |
|                                                                      |                                                                         |                                                                          |                                 |                                |                            | Showing 1 F                              | Record |
|                                                                      |                                                                         |                                                                          |                                 |                                |                            |                                          |        |

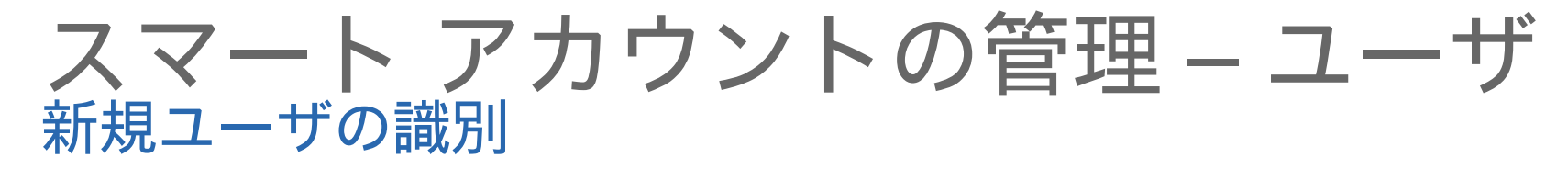

● 新規スマート アカウント ユーザのメール ID または Cisco.com ID を入力した後に、[検索(Search)]をクリックします。

システムで、これらのユーザにプロファイルが設定されているかどうか確認されます。

 2 一致がある場合は、ポップアップに、 [ステータス (Status)]、[氏名 (Full Name)]、[メールアドレス (Email Address)]、[Cisco.com ID]、およ び[会社 (Company)]などの詳細 が自動的に入力されます。

3 [次へ (Next)]を選択して処理を続 行します。

> 新規ユーザの場合、[ステータス (Status)]は[新規ユーザ(New User)]になります。ユーザがすでにこ のスマート アカウントに追加されてい る場合は、[ステータス (Status)]に [追加済み (Already Added)]と表示さ れ、処理を進めることはできません。

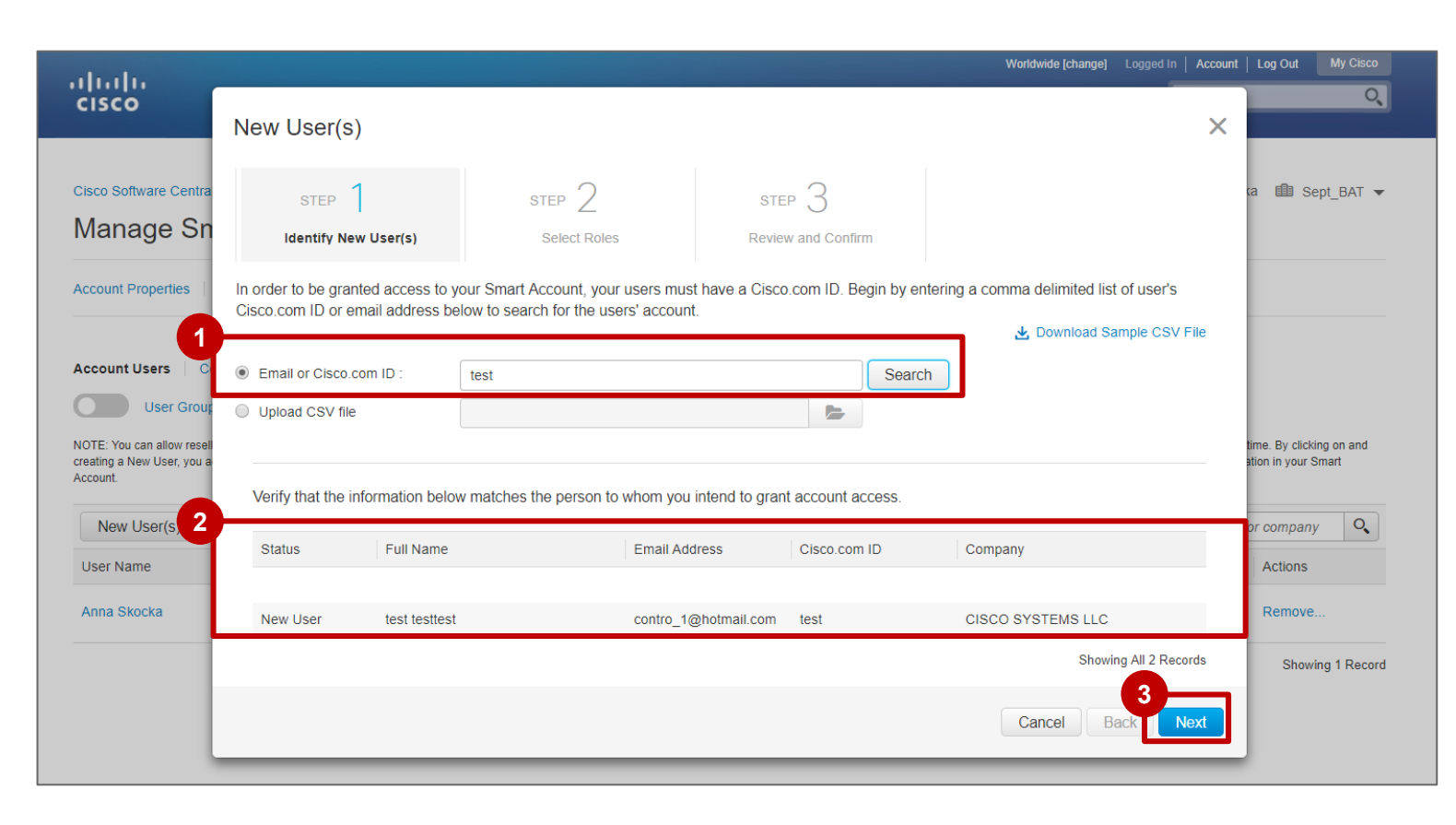

次に、[ステップ2:ロールの選択(Step 2: Select Roles)] に リダイレクトされます。

1 ここでは、ロールと関連の権限が割り当てられます。

スマート アカウント管理者は、次のロールを 他のユーザに割り当てることができます。

- ・ スマート アカウント ユーザ
- ・ スマート アカウント管理者
- ・ スマート アカウント承認者
- 特定のバーチャル アカウントにのみに割り 当て

割り当てるロールを決定したら、対応するラ ジオボタンを選択し、2 [次へ (Next)]を選 択して続行します。

Cancel

Back

スマート アカウントの管理 – ユーザ スマート アカウントのロールを選択

スマート アカウント承認者ロールは、プライマ リ メール ID ドメインがスマート アカウントの ドメイン ID に一致するユーザにのみ割り当てる ことができます。

Worldwide [change] Logged In Account

#### New User(s) X STEP 1 🗸 STEP 2 STEP 3 Identify New User(s) Select Roles Review and Confirm Grant privileges to the user by assigning one or more roles. Smart Account User Manages assets within all Virtual Accounts but cannot add or delete Virtual Accounts or manage user access. Add Administrator role to specific Virtual Accounts Smart Account Administrator Manages all aspects of the Smart Account and its Virtual Accounts. Also assign Smart Account Approver role (1) Smart Account Approver 6 Can only approve account legal agreements on behalf of the account owner. Includes no User or Administrator privileges. Assign roles to specific Virtual Accounts only Allow User or Administrator access only to particular Virtual Accounts.

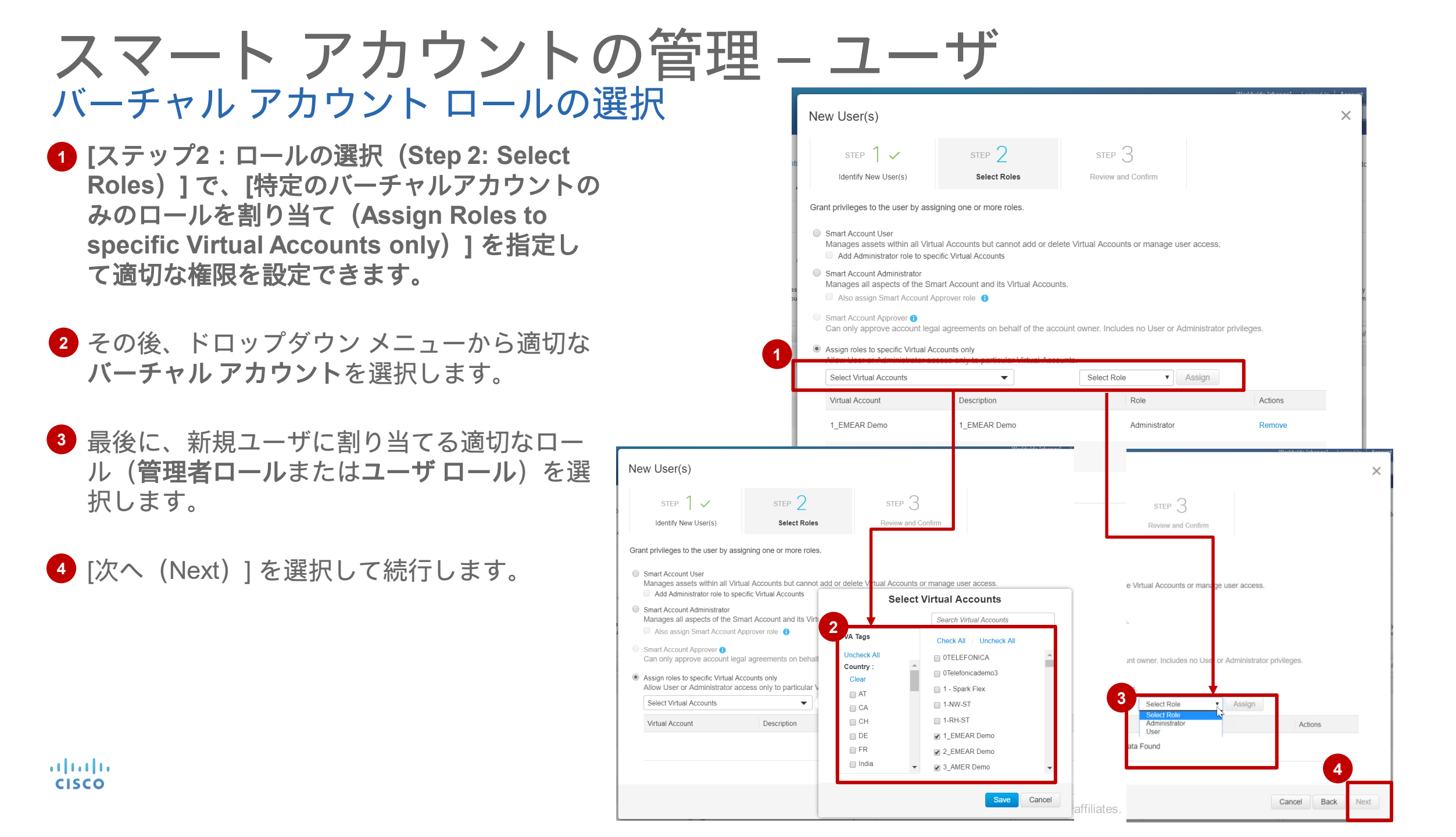

スマート アカウントの管理 – ユーザ 確認

- [ステップ3:レビューと確認 (Step 3: Review and Confirm)]
   で、最終確認用にユーザ情報と提案されたロールの割り当てが表示 されます。
- 2 記載されている情報が正しい場合、
   [ユーザを追加 (Add User)]を選 択して処理を完了します。

ılıılı cısco

|            |                                                                        |                                  |                                   | Worldwide [change] Logged In Account   |
|------------|------------------------------------------------------------------------|----------------------------------|-----------------------------------|----------------------------------------|
|            | New User(s)                                                            |                                  |                                   | ×                                      |
| tra        | step 1 🗸                                                               | STEP 2 🗸                         | STEP 3                            |                                        |
| Α          | Identify New User(s)                                                   | Select Roles                     | Review and Confirm                |                                        |
|            | Confirm that the information you enter<br>accessing the Smart Account. | ed is correct. Clicking Add User | will assign the roles and send an | email to the user with instructions on |
| С          | Assigned Roles                                                         |                                  |                                   |                                        |
|            | Virtual Account Administrator:                                         |                                  |                                   |                                        |
| sel<br>u a | 1_EMEAR Demo                                                           |                                  |                                   |                                        |
|            | 2_EMEAR Demo                                                           |                                  |                                   |                                        |
|            | 3_AMER Demo                                                            |                                  |                                   |                                        |
|            | User Information                                                       |                                  |                                   |                                        |
|            | Full Name                                                              | Email Address                    | Cisco.com ID                      | Company                                |
|            | test test                                                              | contro_1@hotmail.com             | test                              | CISCO SYSTEMS INC CSS                  |
|            |                                                                        |                                  |                                   | Showing 1 Record                       |
|            |                                                                        |                                  |                                   | Cancel Back Add User(s)                |

| スマー<br>「規スマー                               | ト アカウ<br>ト アカウント                       | ッントの<br>・<br>ユーザ                | <b></b> 雪理 – .                       | ユ—            | ザ                                                                                     |                                                                                                    |
|--------------------------------------------|----------------------------------------|---------------------------------|--------------------------------------|---------------|---------------------------------------------------------------------------------------|----------------------------------------------------------------------------------------------------|
| 新規スマー <br>に関する確認                           | ト アカウント ユ <del>-</del><br>忍メールを受信し     | -ザは、新しいロ<br>ます。                 | ール                                   |               | Mon 2/8/2016 9:06 AM<br>stage-CiscoA<br>Cisco Smart Acco                              | AccountServices@cisco.com<br>ountRole Assigned - RBACUSWalkthroug<br>sco.com;                                    |
| これらのユ-<br>タブにも表示                           | −ザは、メインの<br>示されます。                     | [ユーザ (Users)                    | ]                                    |               | TO: SSLMTester2@gmail.<br>Cisco Smart Account Role<br>You have been assigned one or n | TART INFO(Not displayed in product<br>com<br>ND INFO(Not displayed in productio<br>Assigned - RBACUSWalkthroughg |
| Cisco Software Central > Ma<br>Manage Sma  | anage Smart Account                    |                                 | 🚊 Hello, Jo                          | hn Doe 🌆 RE 1 | Cisco Smart Account Summary<br>Account Domain Identifier:                             | rbacuswalkthroughgmail.com                                                                                       |
| Account Properties Account Users Company U | Virtual Accounts   User G              | oups   Custom Tags   Access Re  | quests Account Agreement             | s Event Log   | Account Name:<br>Roles Assigned by:<br>Roles Assigned on:                             | RBACUSWalkthroughgmail.com<br>John Doe ( <u>SSLMTester1@gmail.com</u> )<br>Feb 08, 2016 17:05:48 GMT             |
| User Name<br>Bill Jones                    | Email Address<br>SSLMTester2@gmail.com | Company<br>S CISCO FLOORING INC | Roles<br>Smart Account Administrator |               | You can visit <u>Cisco Software Cen</u>                                               | tral to manage your Smart Account.                                                                               |
| John Doe                                   | SSLMTester1@gmail.com                  | CISCO IT PRODUCTION NETW.       | . Smart Account Administrator        |               | Roles Summary     Smart Account Administra                                            | ator                                                                                                    |

## スマート アカウントの管理 – ユーザ 既存のユーザのロール権限を変更

 スマート アカウント管理者は、 メインの [ユーザ (Users)]
 タブからユーザ名を選択して ユーザ情報を表示できます。

[一般 (General)] ユーザ情報、 および [ロール管理 (Role Management)]に関するオプ ションを示すポップアップが表 示されます。

| General Ro            | e Management                      |  |
|-----------------------|-----------------------------------|--|
| User Informat         | on                                |  |
| Full Name:            | Al Smith                          |  |
| Email Address:        | SSLMTester4@gmail.com             |  |
| Cisco.com ID:         | SSLMTester4                       |  |
| Company:              | CISCO S LANDSCAPING               |  |
| Assigned Role         | s                                 |  |
| Virtual Account U     | ser:                              |  |
| VA1                   |                                   |  |
|                       |                                   |  |
|                       |                                   |  |
|                       |                                   |  |
|                       |                                   |  |
|                       |                                   |  |
|                       |                                   |  |
|                       |                                   |  |
| Notify user via email | of any changes to role assignment |  |

## スマート アカウントの管理 – ユーザ 既存のユーザのロール権限を変更

- スマート アカウント管理者は、 [ロール管理 (Role Management)]タブを使用し て、既存のロールからユーザ を削除したり、
- 2 他のバーチャルアカウントへのロールの再割り当てなどを 実行できます。ロールの再割り当てを確認するには、アカウントを選択してから、 「
- 3 ロールを選択する必要が あります。

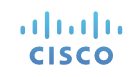

|                                                                                                    | Al Smith                                                                                                    |                                                                                                    | X                                           |
|----------------------------------------------------------------------------------------------------|----------------------------------------------------------------------------------------------------|----------------------------------------------------------------------------------------------------|---------------------------------------------|
| Cisco Software Central<br>My Small                                                                                                    | General Role Management Grant privileges to the user by assigning one or mo                                                                                                    | re roles.                                                                                                    | ACQ3_Walkthrough 🔫                          |
| Account Propentes Users New User Al Smith John Doe                                                                                                    | Smart Account User     Manages assets within all Virtual Accounts but     Add Administrator role to specific Virtual Accou     Smart Account Administrator     Manages all aspects of the Smart Account and     Also assign Smart Account Approver role     Smart Account Approver     Can only approve account legal agreements on     Allow User or Administrator access only to partil     Select Virtual Accounts | cannot add or delete Virtual Accounts or manage user access.<br>nts<br>Its Virtual Accounts,<br>In behalf of the account owner. Includes no User or Administrator privileges,<br>cular Virtual Accounts,<br>Select Role Assign                                                                                                    | or company Q<br>Actions<br>Remove<br>Remove |
| Mike Mars                                                                                                    | Virtual Account Description VA2 –                                                                                                    | Role Actions<br>User Remove                                                                                                    | Remove<br>Showing All 3 Records             |
| Role Managemer     Role Managemer     Image: Search Virtual Accounts     Signification of the section of the section of t | or manage user access.                                                                                                    | Mike Mars         General       Role Management         Grant privileges to the user by assigning one or more roles.       Smart Account User         Manages assets within all Virtual Accounts but cannot add or delete '       Add Administrator role to specific Virtual Accounts         Smart Account Administrator       Manages all aspects of the Smart Account and its Virtual Accounts.         Also assign Smart Account Approver role       Smart Account Approver role         Smart Account Approver Can only approve account legal agreements on behalf of the account         Also user or Administrator access only to particular       3         I selected       Virtual Account | Virtual Accounts or manage user access.     |
| DEFAULT (Default) UNIT User via email of any chances to role assignment                                                                                                    | Save Cancel                                                                                                    | Virtual Account Description No Data                                                                                                    | Administrator Actions User Ound             |

#### スマート アカウントの管理 – ユーザ 既存のユーザのロール権限を変更

- スマート アカウント管理者は、別のユーザ のロールをスマート アカウント管理者また はスマート アカウント ユーザを含む、どの ロールにも変更ですることができます。
  - ロールが変更されると、前のロールと新し いロールを記載した確認メールがユーザに 送信されます。
  - 変更はイベント ログにも書き込まれます。

スマート アカウント ユーザとバーチャル ア カウント ユーザは、自身が割り当てられて いるスマート アカウントから自身を削除す ることができます。

| GBI | neral Role Manage                                                                                                    | ment                                                                |                                           |         |  |  |  |  |
|-----|----------------------------------------------------------------------------------------------------|---------------------------------------------------------------------|-------------------------------------------|---------|--|--|--|--|
| Gra | ant privileges to the user b                                                                                                    | y assigning one or more roles.                                      |                                           |         |  |  |  |  |
| Θ   | Smart Account User<br>Manages assets within al<br>Add Administrator role t                                                                         | I Virtual Accounts but cannot add o<br>to specific Virtual Accounts | or delete Virtual Accounts or manage user | access. |  |  |  |  |
| a.  | Smart Account Administrat<br>Manages all aspects of th<br>Also assign Smart Acc                                                                    | or<br>le Smart Account and its Virtual Ac<br>ount Approver role     | counts.                                   |         |  |  |  |  |
| 0   | Smart Account Approver<br>Can only approver account legal agreements on behalf of the account owner, includes no liser or Administrator privileges |                                                                     |                                           |         |  |  |  |  |
| ۲   | Assign roles to specific Virt<br>Allow User or Administrat                                                                                         | tual Accounts only<br>or access only to particular Virtual          | Accounts.                                 |         |  |  |  |  |
|     | Select Virtual Accounts                                                                                                    |                                                                     | Select Role     Assi                      | gn      |  |  |  |  |
|     | Virtual Account                                                                                                    | Description                                                         | Role                                      | Actions |  |  |  |  |
|     | VAI                                                                                                    | -                                                                   | Administrator                             | Remove  |  |  |  |  |
|     |                                                                                                    |                                                                     |                                           |         |  |  |  |  |
|     |                                                                                                    |                                                                     |                                           |         |  |  |  |  |
|     |                                                                                                    |                                                                     |                                           |         |  |  |  |  |

#### スマート アカウントの管理 – ユーザ ユーザにメッセージを送信

スマートアカウント管理者の場合は、[ユーザ (Users)]タブからユーザにメッセージをすぐに送信できます。
 [メッセージの送信 (Send Message)]をクリックします。
 ダイアログボックスで、メッセージを受信するユーザ (すべてのユーザ、またはスマートアカウント承認者、スマートアカウント管理者、スマートアカウント ユーザ、バーチャルアカウント ユーザなど特定の権限を持つユーザ)を選択できます。
 メッセージの作成が完了したら、[送信 (Send)]をクリックします。

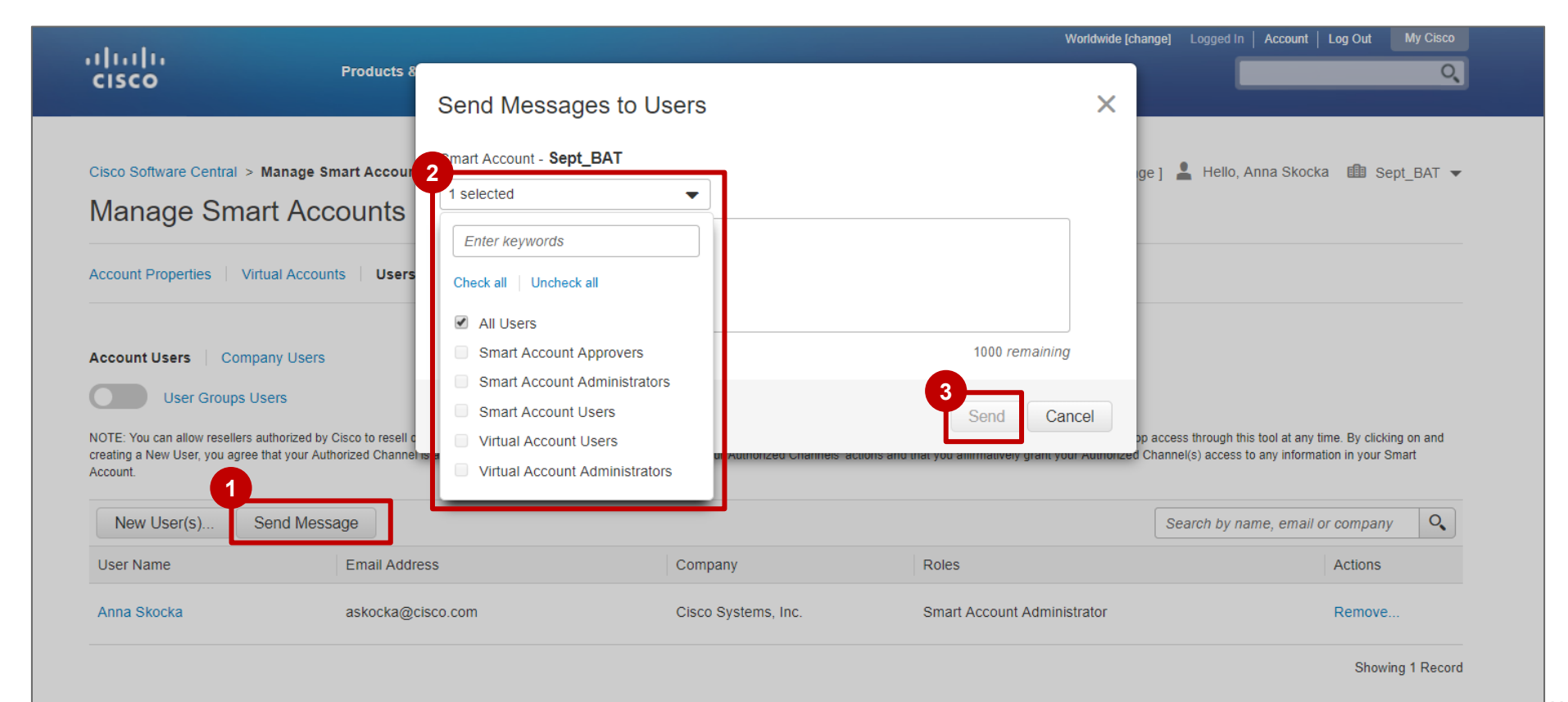

ılıılı cısco

#### スマート アカウントの管理 – ユーザ グループのユーザ <sup>ユーザ グループに属するユーザ</sup>

- ユーザ グループに属するユーザを表示するには、[ユーザグループのユーザ (User Group Users)]オプ ションを選択し、ロール権限に基づくユーザの表示と、ユーザ グループに基づくユーザの表示を切り替 えることができます。
- 2 各ユーザの詳細を確認するには、ユーザ名をクリックします。

| English [ Change ]<br>エーザは、ユーザ グルー<br>ザを表示できま |                        |                                             |  |
|-----------------------------------------------|------------------------|---------------------------------------------|--|
|                                               |                        |                                             |  |
| Search by n                                   | name, email or company | 0                                           |  |
|                                               | Company                |                                             |  |
| int Administrator (1)<br>int User (1)         | CISCO test Building    |                                             |  |
| unt Administrator (1)                         | OTHERS                 |                                             |  |
| u                                             | unt Administrator (1)  | unt Administrator (1) OTHERS<br>Showing All |  |

すべてのスマート アカウントとバー

#### スマート アカウントの管理 – ユーザ グループのユーザ <sup>ユーザ グループに属するユーザ</sup>

ポップアップ ウィンドウから、次の内容を表 示できます。

- 3 [ユーザ情報 (User Information)]:氏名、 メール アドレス、Cisco.com ID、会社など
- 4 [ユーザグループ情報 (User Group Information)]: ユーザが属しているユーザ グループ、バーチャル アカウントでのそのメ ンバーシップ レベルと割り当てられている ロールのリストなど。
- 5 [ユーザグループ名 (User Group Name)]を クリックすると、ユーザグループが[ユーザグ ループ (User Groups)]タブに表示されます。 これは表示専用アクセスです (グループの所 有者は除く)。

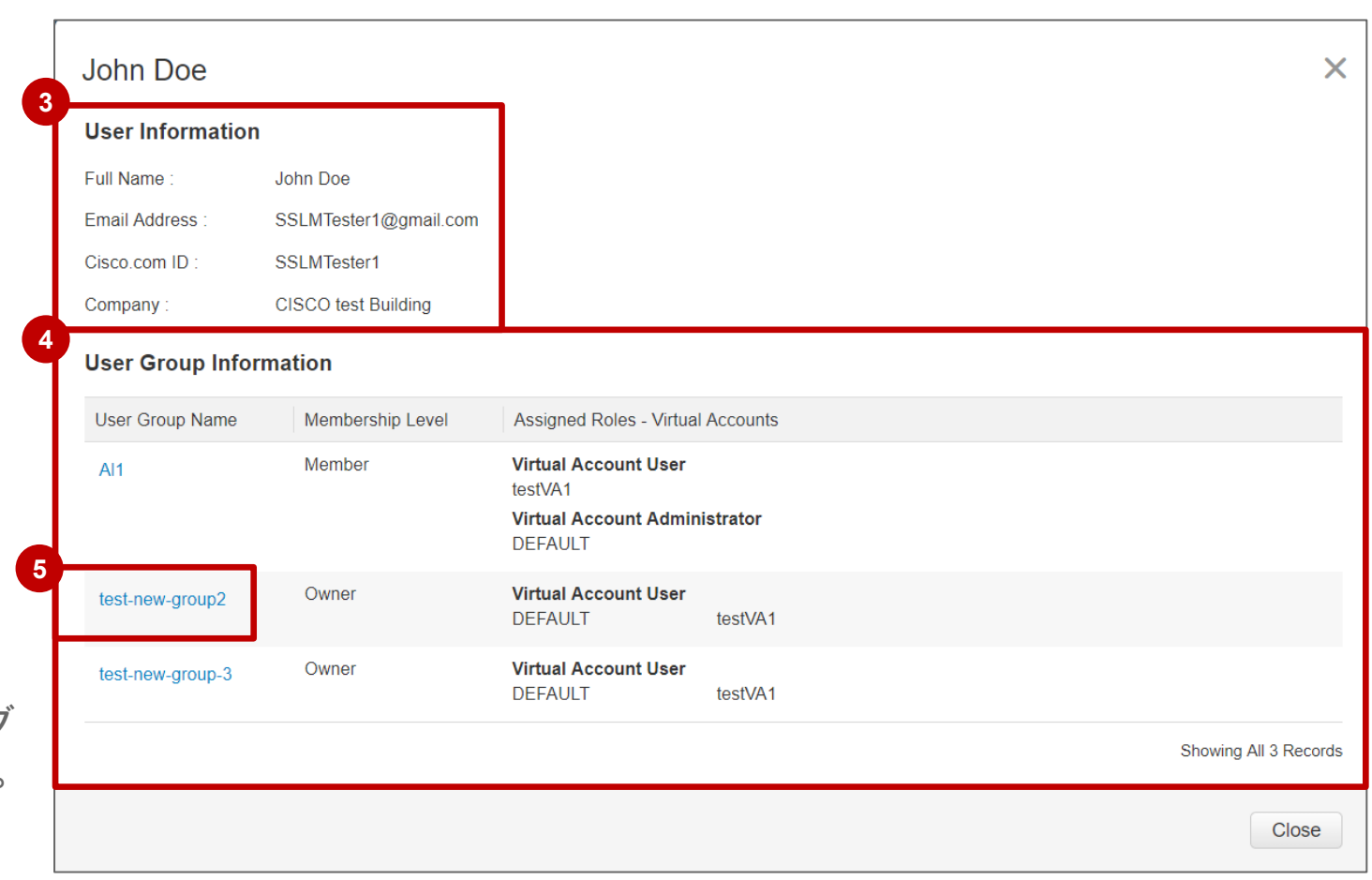

#### スマート アカウントの管理 – ユーザ グループのユーザ <sup>ユーザ グループに属するユーザ</sup>

 検索フィールドから特定のユーザ グループを検索すると、そのユーザ グループに属するすべての ユーザが表示されます。

| Cisco Software Central > M | lanage Smart Account   | English [ Change ] 💄 Hello, Anna Skock                                                            | a 💼 OVERSTOCKCOM INC 🖣                                        |                     |  |  |  |  |  |
|----------------------------|------------------------|---------------------------------------------------------------------------------------------------|---------------------------------------------------------------|---------------------|--|--|--|--|--|
| Manage Smart Accounts      |                        |                                                                                                   |                                                               |                     |  |  |  |  |  |
| ccount Properties   Virtu  | al Accounts   User (   | Groups Custom Tags Access Requests Ac                                                             | ccount Agreements   Event Log                                 |                     |  |  |  |  |  |
| .ccount Users Compar       | ny Users               |                                                                                                   |                                                               |                     |  |  |  |  |  |
| User Groups Use            | ers                    |                                                                                                   | •                                                             |                     |  |  |  |  |  |
|                            |                        |                                                                                                   | test-new                                                      | 0                   |  |  |  |  |  |
| User Name                  | Email Address          | User Groups Name                                                                                  | Roles                                                         | Company             |  |  |  |  |  |
| Deepti Jain                | testdeepti8@gmail.com  | test-new-group2, test-new-group-3                                                                 | Virtual Account User (4)                                      | RAHKUMAR INC        |  |  |  |  |  |
| Emily Stewart              | emily.stewart@aos5.com | test-new-group-3, test-new-group2, Al1 Virtual Account Administrator (1) Virtual Account User (5) |                                                               | ALEXANDER OPEN SYS  |  |  |  |  |  |
| John Doe                   | SSLMTester1@gmail.com  | Al1, test-new-group2, test-new-group-3                                                            | Virtual Account Administrator (1)<br>Virtual Account User (5) | CISCO test Building |  |  |  |  |  |
| Mike Mars                  | SSLMTester3@gmail.com  | Al1, test-new-group-3                                                                             | Virtual Account Administrator (1)<br>Virtual Account User (3) | CISCO IT PRODUCTION |  |  |  |  |  |
| SSLM GM Tester Five        | sslmtester5@gmail.com  | test-new-group-3                                                                                  | Virtual Account User (2)                                      | CISCO IT PRODUCTION |  |  |  |  |  |
| Vaishali Singh             | vaishsin@cisco.com     | test-new-group-3, test-new-group2                                                                 | Virtual Account User (4)                                      | Cisco Systems, Inc. |  |  |  |  |  |
|                            |                        |                                                                                                   |                                                               | Showing All 6 Recor |  |  |  |  |  |

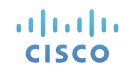

# ユーザ グループの管理

#### スマート アカウントの管理 – ユーザ グループ <sup>ユーザグループ</sup>

パートナー組織は、スマート アカウント内にユーザ グループを作成することで大量のお客様とその資産 を効率的に管理できます。ユーザ グループを使用すると、ユーザを個別に管理するのではなく、複数の ユーザのアクセスを簡単に管理できるようになります。

**ユーザグループ所有者**は、任意の数のユーザをグループに追加し、これらのユーザに対してグループレベルでスマート アカウントおよびバーチャル アカウントのアクセスを定義できます。

| Cisco Software Central > Manage Smart Ac<br>Manage Smart Accou | count<br>nt                    |                                                        | English [ Change ] 💄 Hello, Chin | tan Shah 🏦 OVERSTOCKCOM INC 🗸 |                   |
|----------------------------------------------------------------|--------------------------------|--------------------------------------------------------|----------------------------------|-------------------------------|-------------------|
| Account Properties   Virtual Accounts   U:                     | ers   <u>User Groups</u>   Cus | tom Tags   Access Requests   Account Agreements   Even | t Log                            |                               |                   |
| New User Group                                                 |                                |                                                        |                                  | I want to ~                   |                   |
| USER GROUP                                                     | USERS                          | OWNERS                                                 | SMART ACCOUNT                    | ACTIONS                       |                   |
| Access for Big University<br>This is for our administrators    | 1                              | Chintan Shah                                           | OVERSTOCKCOM INC<br>Internal     | I want to 🗸                   | このオプションは特に、さまざまな  |
| Test 1084 again                                                | 4                              | Garima Chugh                                           | OVERSTOCKCOM INC<br>Internal     | I want to ~                   | を持つパートナーおよびサービス プ |
| Test 1084                                                      | 2                              | Garima Chugh                                           | OVERSTOCKCOM INC<br>Internal     | I want to ~                   | イダーに推奨されます。       |
| WarningDontTochProshank                                        | 2                              | Pawankumar Roshankhede                                 | OVERSTOCKCOM INC<br>Internal     | I want to 🗸                   |                   |
| TestProshank                                                   | 1                              | Pawankumar Roshankhede                                 | OVERSTOCKCOM INC<br>Internal     | I want to 🗸                   |                   |
| Test Duplicate                                                 | 2                              | SSLM GM Tester Five, Vivek Vilas Patil                 | OVERSTOCKCOM INC<br>Internal     | I want to 🗸                   |                   |
| Test Group 1                                                   | 4                              | Al Smith, Bill Jones, Deept Jain, Puroo Kaul           | OVERSTOCKCOM INC<br>Internal     | I want to 🗸                   |                   |
| Check Manage users                                             | 1                              | SEAN KNIGHT                                            | OVERSTOCKCOM INC<br>Internal     | I want to 🗸                   |                   |

スマート アカウントの管理 – ユーザ グループ 新規ユーザ グループを作成

● 新しいユーザ グループを作成するには、[新規ユーザグループ (New User Group)]をクリックします。

| Cisco Software Central > Manage Smart Accou                 | nt              |                                                           | English [ Change ] 💄 Hello, Chintan Sha | In 🏥 OVERSTOCKCOM INC 🗸 |           |
|-------------------------------------------------------------|-----------------|-----------------------------------------------------------|-----------------------------------------|-------------------------|-----------|
| ccount Properties   Virtual Accounts   Users                | User Groups Cus | tom Tags   Access Requests   Account Agreements   Event L | og                                      |                         |           |
| New User Group                                              |                 |                                                           |                                         | I want to 🗸             |           |
| USER GROUP                                                  | USERS           | OWNERS                                                    | SMART ACCOUNT                           | ACTIONS                 |           |
| Access for Big University<br>This is for our administrators | 1               | Chintan Shah                                              | OVERSTOCKCOM INC<br>Internal            | l want to ∽             |           |
| Test 1084 again                                             | 4               | Garima Chugh                                              | OVERSTOCKCOM INC<br>Internal            | l want to ∽             |           |
| Test 1084                                                   | 2               | Garima Chugh                                              | OVERSTOCKCOM INC<br>Internal            | l want to ∽             | スマート 新規ユー |
| WarningDontTochProshank                                     | 2               | Pawankumar Roshankhede                                    | OVERSTOCKCOM INC<br>Internal            | l want to ∽             |           |
| TestProshank                                                | 1               | Pawankumar Roshankhede                                    | OVERSTOCKCOM INC<br>Internal            | l want to ∽             |           |
| Test Duplicate                                              | 2               | SSLM GM Tester Five, Vivek Vilas Patil                    | OVERSTOCKCOM INC<br>Internal            | l want to ∽             |           |
| Test Group 1                                                | 4               | Al Smith, Bill Jones, Deept Jain, Puroo Kaul              | OVERSTOCKCOM INC<br>Internal            | I want to ∽             |           |
| Check Manage users                                          | 1               | SEAN KNIGHT                                               | OVERSTOCKCOM INC<br>Internal            | I want to ~             |           |

ウント管理者のみ、 ゙ループを作成でき

ं ज 。

スマート アカウントの管理 – ユーザ グループ 新規ユーザ グループを作成

- [ユーザグループ名(User Group Name)] および [説明(任意)(Description (optional))] を指定する必要があります。
- 2 グループ名(例:導入担当エンジニア)、 および説明(例:西海岸導入チーム)を入 力します。
- 3 [作成 (Create)]をクリックします。

| Cisco Software Central > Manage Smart Account Manage Smart Account                                                         | English [ Change ] 💄 Hello, Chintan Shah 🏦 OVERSTOCKCOM INC 🗸 |
|----------------------------------------------------------------------------------------------------|---------------------------------------------------------------|
| Account Properties   Virtual Accounts   Users   User Groups   Custom Tags   Access Requests   Account Agreements   Event I | Log                                                           |
| Back to User Group Management<br>Create New User Group<br>Enter the name and description of your new user group.           |                                                               |
| USER GROUP NAME                                                                                                    | *                                                             |
| DESCRIPTION (OPTIONAL)                                                                                                    |                                                               |
|                                                                                                    | Cancel Create                                                 |

| Cisco Software Central > Manage Smart Account                                                                               | English [ Change ] 💄 Hello, Chintan Shah 🏢 OVERSTOCKCOM INC 🗸 |
|----------------------------------------------------------------------------------------------------|---------------------------------------------------------------|
| Manage Smart Account                                                                                                    |                                                               |
| Account Properties   Virtual Accounts   Users   User Groups   Custom Tags   Access Requests   Account Agreements   Event Lo | og                                                            |
| Back to User Group Management<br>Create New User Group                                                                      |                                                               |
| Enter the name and description of your new user group.                                                                      |                                                               |
| 2 Deployment Engineers                                                                                                    | •                                                             |
| West Coast Deployment Team                                                                                                  |                                                               |
|                                                                                                    | Cancel Create                                                 |

スマート アカウントの管理 – ユーザ グループ 新規ユーザ グループを作成

④ 新しいユーザグループが正常に作成されたことを通知する確認メッセージが表示されます。

| Cisco Software Central > Manage Smart Account       English [ Change ] L       Hello, Chintan Shah IIII OVERSTOCKCOM INC          Manage Smart Account       Image Smart Account       Image Smart Account |                       |             |              |              |  |  |  |  |
|----------------------------------------------------------------------------------------------------|-----------------------|-------------|--------------|--------------|--|--|--|--|
| Account Properties   Virtual Accounts   Users   User Groups   Custom Tags   Access Requests   Account Agreements   Event Log                                                                               |                       |             |              |              |  |  |  |  |
| <ul> <li>Back to User Group Management</li> <li>Deployment Engineers /</li> <li>West Coast Deployment Team</li> </ul>                                                                                      |                       |             |              |              |  |  |  |  |
| Deployment Engineers new user group of                                                                                                    | created successfully! |             |              | х            |  |  |  |  |
| Add Members to Group                                                                                                    |                       |             |              | Ipload Users |  |  |  |  |
| ADD USERS BY CISCO ID OR EMAIL                                                                                                    |                       | Group C     | wner?        | Add          |  |  |  |  |
| Delete 🛨 Download Users                                                                                                    |                       |             |              |              |  |  |  |  |
|                                                                                                    | COMPANY               | GROUP OWNER | ACCOUNT USER |              |  |  |  |  |
| Chintan Shah<br>chintash                                                                                                    | Cisco Systems, Inc.   |             | Yes          |              |  |  |  |  |
|                                                                                                    |                       |             |              | Close        |  |  |  |  |

ılıılı cısco

# スマート アカウントの管理 – ユーザ グループ

① 次のフィールドにクレデンシャルを入力して、ユーザグループに新しいメンバーを追加できます。

- ・ Cisco IDまたはメールによるユーザの追加(Add Users By Cisco ID or Email)
- 2 csv 形式のファイルをアップロードして([ユーザのアップロード(Upload Users)]) 複数のユーザを追加 することもできます。

| Cisco Sof       | tware Central > Manage Smart Account                             | English [ Change ] 💄 Hello, Chintan Shah 🏢 OVERSTOCKCOM INC 🗸 |              |                |     |
|-----------------|------------------------------------------------------------------|---------------------------------------------------------------|--------------|----------------|-----|
| Mana            | age Smart Account                                                |                                                               |              |                |     |
| Account P       | Properties   Virtual Accounts   Users   <u>User Groups</u>   Cur | stom Tags   Access Requests   Account Agreements   Even       | t Log        |                |     |
| b Back t<br>Dep | to User Group Management<br>Dioyment Engineers /                 |                                                               |              |                |     |
| West Co         | ast Deployment Team                                              |                                                               |              | I want to      | ) ~ |
|                 | Deployment Engineers new user group cre                          | ated successfully!                                            |              |                | Х   |
| Add N           | Vembers to Group                                                 |                                                               |              | 2 T Upload Use | ers |
| ADD             | USERS BY CISCO ID OR EMAIL                                       |                                                               | Group Ow     | ner? Add       |     |
| Telete          | e <u>+</u> Download Users                                        |                                                               |              |                |     |
|                 | USER ↑                                                           | COMPANY                                                       | GROUP OWNER  | ACCOUNT USER   |     |
|                 | Chintan Shah<br>chintash                                         | Cisco Systems, Inc.                                           | $\checkmark$ | Yes            |     |
|                 |                                                                  |                                                               |              | Close          |     |

#### スマート アカウントの管理 – ユーザ グループ <sup>ユーザ管理</sup>

- [グループ所有者 (Group Owner)]のチェックボックスをクリックして、ユーザにグループ所有権を付与できます。
   [アカウントユーザ (Account User)]の値は、ユーザがユーザ グループに追加される前にすでにスマート アカウントの メンバーになっていたことを示します。
- 3 変更が完了したら、[ユーザグループ管理に戻る (Back to User Group Management)]をクリックします。

ılıılı cısco

| Cisco So | ftware Central > Manage Smart Account              | English [ Change ] 💄 Hello, Chintan Shah 🏨 OVERSTOCKCOM INC 🗸 |                       |              |              |                |
|----------|----------------------------------------------------|---------------------------------------------------------------|-----------------------|--------------|--------------|----------------|
| Man      | age Smart Account                                  |                                                               |                       |              |              |                |
| Account  | Properties   Virtual Accounts   Users   User Group | 5   Custom Tags   Access Requests   Account A                 | greements   Event Log |              |              |                |
| 5 Back   | to User Group Management                           |                                                               |                       |              |              |                |
| De       | ployment Engineers                                 | S/                                                            |                       |              |              |                |
| West Co  | past Deployment Team                               |                                                               |                       |              |              | I want to 🗸    |
|          | 1 users added successfully                         |                                                               |                       |              |              | x              |
| Add I    | Members to Group                                   |                                                               |                       |              |              | T Upload Users |
| ADD      | USERS BY CISCO ID OR EMAIL                         |                                                               |                       |              | Group Owner? | Add            |
| Delet    | e + Download Users                                 |                                                               | •                     | -            |              |                |
|          |                                                    |                                                               | 1                     | 2            |              |                |
|          | USER ↑                                             | COMPANY                                                       | GROUP OWNER           | ACCOUNT USER |              |                |
|          | Aleksandra Poplawska<br>apoplaws                   | Cisco Systems, Inc.                                           |                       | Yes          |              |                |
|          | Chintan Shah<br>chintash                           | Cisco Systems, Inc.                                           | 7                     | Yes          |              |                |
|          | Molly Thomas<br>molthoma                           | CISCO SYSTEMS INC                                             |                       | Yes          |              |                |
|          |                                                    |                                                               |                       |              |              | Close          |
ユーザ グループのバーチャルアカウントアクセスの管理が簡単にできます。
1 [アクション (Actions)]で、[実行するアクション (I want to...)]をクリックします。
2 ドロップダウン メニューから[バーチャルアカウントアクセスの管理 (Manage Virtual Account Access)]を選択します。

| Cisco Software Central > Manage Smart Account                                                                                | Cisco Software Central > Manage Smart Account English [ Change ] 🛓 Hello, Chintan Shah 🏢 OVERSTOCKCOM INC 🗸 |                                              |                              |                                                                          |  |  |  |  |  |
|----------------------------------------------------------------------------------------------------|----------------------------------------------------------------------------------------------------|----------------------------------------------|------------------------------|--------------------------------------------------------------------------|--|--|--|--|--|
| Manage Smart Account                                                                                                    |                                                                                                    |                                              |                              |                                                                          |  |  |  |  |  |
| Account Properties   Virtual Accounts   Users   User Groups   Custom Tags   Access Requests   Account Agreements   Event Log |                                                                                                    |                                              |                              |                                                                          |  |  |  |  |  |
| New User Group                                                                                                    |                                                                                                    |                                              |                              | I want to ∽                                                              |  |  |  |  |  |
| USER GROUP                                                                                                    | USERS                                                                                                    | OWNERS                                       | SMART ACCOUNT                | 1 ACTIONS                                                                |  |  |  |  |  |
| Deployment Engineers<br>West Coast Deployment Team                                                                           | 3                                                                                                    | Chintan Shah                                 | OVERSTOCKCOM INC<br>Internal | I want to ~                                                              |  |  |  |  |  |
| Access for Big University<br>This is for our administrators                                                                  | 1                                                                                                    | Chintan Shah                                 | OVERSTOCKCOM INC<br>Internal | Manage Virtual Accounts Access Request Access to External Smart Accounts |  |  |  |  |  |
| Test 1084 again                                                                                                    | 4                                                                                                    | Garima Chugh                                 | OVERSTOCKCOM INC<br>Internal | Send Message to User Group<br>Delete User Group                          |  |  |  |  |  |
| Test 1084                                                                                                    | 2                                                                                                    | Garima Chugh                                 | OVERSTOCKCOM INC<br>Internal | I want to 🗸                                                              |  |  |  |  |  |
| WarningDontTochProshank                                                                                                    | 2                                                                                                    | Pawankumar Roshankhede                       | OVERSTOCKCOM INC<br>Internal | l want to ∽                                                              |  |  |  |  |  |
| TestProshank                                                                                                    | 1                                                                                                    | Pawankumar Roshankhede                       | OVERSTOCKCOM INC<br>Internal | l want to ∽                                                              |  |  |  |  |  |
| Test Duplicate                                                                                                    | 2                                                                                                    | SSLM GM Tester Five, Vivek Vilas Patil       | OVERSTOCKCOM INC<br>Internal | l want to ∽                                                              |  |  |  |  |  |
| Test Group 1                                                                                                    | 4                                                                                                    | Al Smith, Bill Jones, Deept Jain, Puroo Kaul | OVERSTOCKCOM INC<br>Internal | l want to ∽                                                              |  |  |  |  |  |

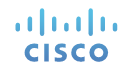

- 3 左側には、アクセスを提供できる [利用可能なバーチャルアカウント (Available Virtual Accounts)] が表示 されます。
- ④ 右側には、[選択されたバーチャルアカウント (Selected Virtual Accounts)]が表示されます。

| Cisco Software Central > Manage Smart Account<br>Manage Smart Account              |                          |                        | Er                         | nglish [ Change ] 💄 Hello, Chintan Shah 🏢 OVE                                             | RSTOCKCOM INC $\checkmark$ |
|------------------------------------------------------------------------------------|--------------------------|------------------------|----------------------------|-------------------------------------------------------------------------------------------|----------------------------|
| Account Properties   Virtual Accounts   Users   User                               | Groups   Custom Tags     | Access Requests   Acco | unt Agreements   Event Log |                                                                                           |                            |
| Back to User Group Management     Deployment Engine     West Coast Deployment Team | ers                      |                        |                            |                                                                                           | l want to 🗸                |
| Assign Virtual Account Access                                                      |                          |                        |                            |                                                                                           |                            |
| AVAILABLE VIRTUAL ACCOUNTS*                                                        |                          |                        | SELECTED VIRTUAL ACCOUNT   | rs'                                                                                       |                            |
| Search available names                                                             | 9                        | By Name By Tag         | Search selected names      | ٩.                                                                                        | Delete All                 |
| Select All                                                                         | n Roles to Selected Virt | tual Accounts 🗸        | Selected Virtual Acco      | ounts Name                                                                                |                            |
| DEFAULT                                                                            |                          | ^                      |                            |                                                                                           |                            |
| krishna-va-feb2018-16                                                              |                          |                        |                            | No virtuai account                                                                        |                            |
| krishna-va-feb2018-17                                                              |                          |                        |                            | names to display.                                                                         |                            |
| krishna-va-feb2018-19                                                              |                          |                        | Sele                       | ct virtual account names in the list to the left<br>and click the "Assign" button to add. |                            |
| 🔲 krishna-va-feb2018-18                                                            |                          | ~                      |                            |                                                                                           |                            |
|                                                                                    |                          |                        |                            |                                                                                           |                            |

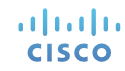

- 5 追加するバーチャル アカウントを選択し、[選択したバーチャルアカウントにロールを割り当てる (Assign Roles to Selected Virtual Accounts)]をクリックします。

| Vanage Smart Account                                                                                                    |                                                                                                    | English [ C                                             | Change J 🙎 Hello, Chintan Shah 🏢 OV                                                                                            | /ERSTOCKCOM INC 🗸 |
|----------------------------------------------------------------------------------------------------|----------------------------------------------------------------------------------------------------|---------------------------------------------------------|----------------------------------------------------------------------------------------------------|-------------------|
| Account Properties   Virtual Accounts   Users                                                                                | User Groups   Custom Tags   Access Requests   A                                                             | Account Agreements   Event Log                          |                                                                                                    |                   |
| Back to User Group Management<br>Deployment Engir                                                                            | ieers                                                                                                    |                                                         |                                                                                                    |                   |
| Vest Coast Deployment Team                                                                                                   |                                                                                                    |                                                         |                                                                                                    | I want to         |
| Assign Virtual Account Acce                                                                                                  | SS                                                                                                    |                                                         |                                                                                                    |                   |
| VAILABLE VIRTUAL ACCOUNTS                                                                                                    |                                                                                                    | SELECTED VIRTUAL ACCOUNTS                               |                                                                                                    |                   |
| Search available names                                                                                                    | C By Name By Tag                                                                                            | Search selected names                                   | 9                                                                                                    | Delete A          |
|                                                                                                    |                                                                                                    |                                                         |                                                                                                    |                   |
| Select All                                                                                                    | Assign Roles to Selected Virtual Accounts $$                                                                | Selected Virtual Accounts N                             | Name                                                                                                    |                   |
| Select All DEFAULT                                                                                                    | Assign Roles to Selected Virtual Accounts  Assign selected VA to                                            | Selected Virtual Accounts N                             | Name                                                                                                    |                   |
| Select All DEFAULT krishna-va-feb2018-16                                                                                     | Assign Roles to Selected Virtual Accounts  Assign selected VA to Virtual Account Admin Virtual Account User | Selected Virtual Accounts N                             | Name<br>No virtual account                                                                                                    |                   |
| Select All DEFAULT krishna-va-feb2018-16 krishna-va-feb2018-17                                                               | Assign Roles to Selected Virtual Accounts  Assign selected VA to Virtual Account Admin Virtual Account User | Selected Virtual Accounts N                             | Name<br>No virtual account<br>names to display.                                                                                |                   |
| Select All         ☑ DEFAULT         ☑ krishna-va-feb2018-16         ☑ krishna-va-feb2018-17         ☑ krishna-va-feb2018-19 | Assign Roles to Selected Virtual Accounts  Assign selected VA to Virtual Account Admin Virtual Account User | Selected Virtual Accounts N<br>Select virtua<br>and cli | Name<br>No virtual account<br>names to display.<br>al account names in the list to the left<br>ick the "Assign" button to add. | t                 |

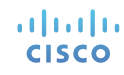

7 追加されたバーチャルアカウントは、変更を取り消す必要がある場合、削除できます。
 ・ 各バーチャルアカウントの横にある [X] をクリックするか、[すべて削除(Delete All)]をクリックします。
 8 バーチャルアカウントが追加されたら、[適用(Apply)]をクリックします。

| *) Back to User Group Menagement<br>Deployment Engineers<br>West Coast Deployment Team                                                                                                    | l want to ∽                                                                                                    |
|----------------------------------------------------------------------------------------------------|----------------------------------------------------------------------------------------------------|
| Assign Virtual Account Access                                                                                                    | 7                                                                                                    |
| AVAILABLE VIRTUAL ACCOUNTS                                                                                                    | SELECTED VIRTUAL ACCOUNTS'                                                                                                    |
| Search available names Q By Name By Tag                                                                                                    | Search selected names Q. Delete All                                                                                                    |
| Select All Assign Roles to Selected Virtual Accounts 🗠                                                                                                    | Selected Virtual Accounts Name                                                                                                    |
| krishna-va-feb2018-16                                                                                                    | ⊖ Virtual Account Users                                                                                                    |
| krishna-va-feb2018-17                                                                                                    | DEFAULT                                                                                                    |
| krishna-va-feb2018-18                                                                                                    | krishna-va-feb2018-19                                                                                                    |
| krishna-va-feb2018-22                                                                                                    |                                                                                                    |
| krishna-va-feb2018-24                                                                                                    |                                                                                                    |
|                                                                                                    |                                                                                                    |
| Search available names Q_                                                                                                    | Search satected names Q. Delete All                                                                                                    |
| Virtual Accounts from selected Tags                                                                                                    | Selected Virtual Accounts Tag                                                                                                    |
|                                                                                                    |                                                                                                    |
| No virtual accounts from selected tags to display.                                                                                                    | No virtual account                                                                                                    |
| Any virtual annuints nonected to the selected tans                                                                                                    | Select virtual account names in the list to the left                                                                                                    |
| above vill automatically populate here.                                                                                                    | and click the "Assign" button to add.                                                                                                    |
|                                                                                                    |                                                                                                    |
|                                                                                                    |                                                                                                    |
| NOTE: You can allow resellers authorized by Cisco to resell our products (your "Authorized Channel") access to your Smart Account, if you chose. You can add additionation that you are responsible for your Authorized Channels' access to any information in your Smart Account that you are responsible for your Authorized Channels' access to any information in your Smart Account | Authoritzed Channels or stop access through this lool at any time. By citiking on and creating a New User, you agree that your Authoritzed Channels or stop access through this lool at any time. By citiking on and creating a New User, you agree that your Authoritzed Channels or stop access through this lool at any time. By citiking on and creating a New User, you agree that your Authoritzed Channels or stop access through this lool at any time. By citiking on and creating a New User, you agree that your Authoritzed Channels or stop access through this lool at any time. |
|                                                                                                    | Cancel                                                                                                    |

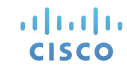

40

**変更が正常に更新されている**ことを知らせる確認メッセージが表示されます。

 変更が完了したら、[ユーザグループ管理に戻る(Back to User Group Management)]を実行できます。

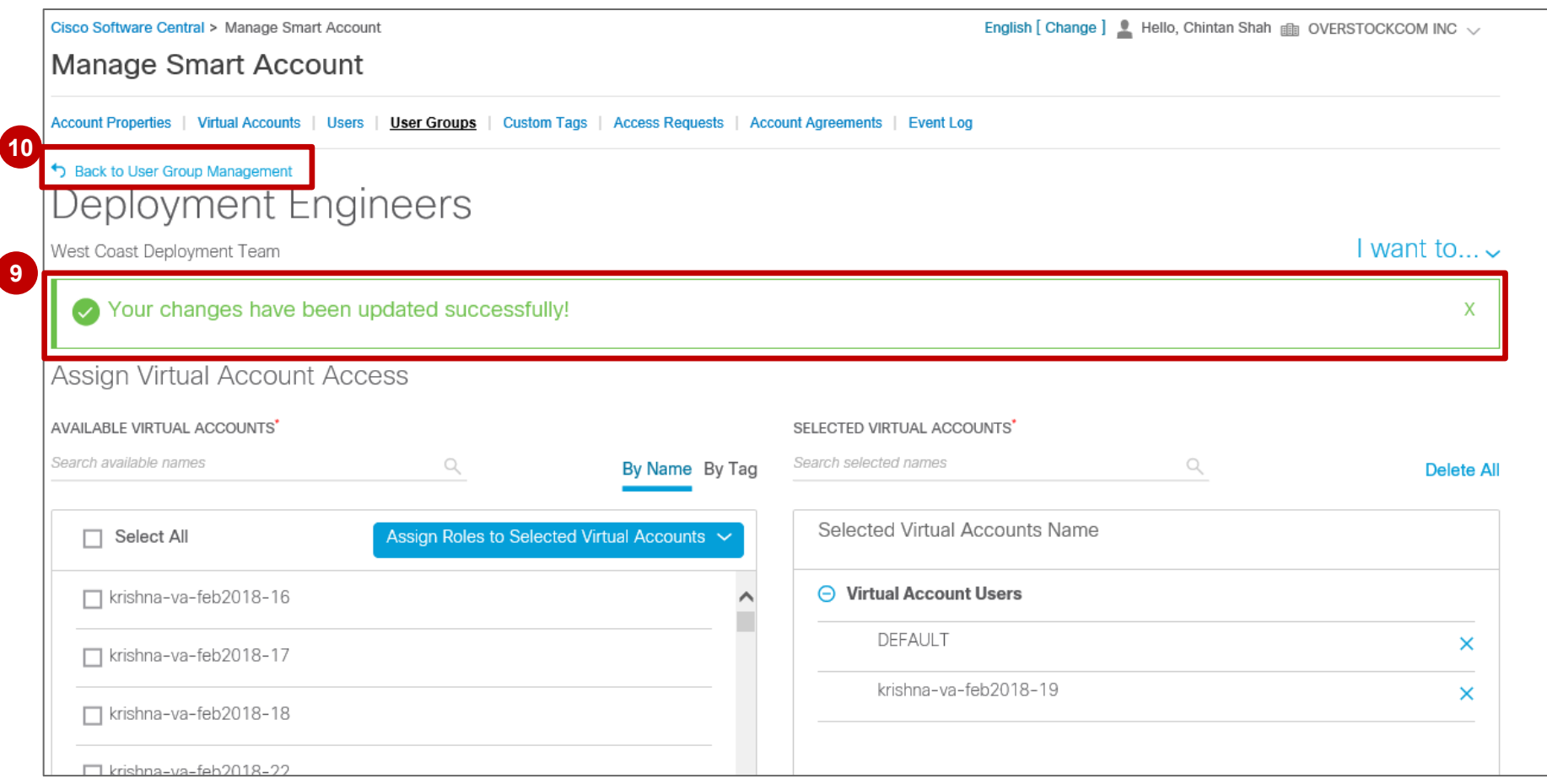

41

#### スマート アカウントの管理 – ユーザ グループ ユーザの表示 (View Users)

グループ内のユーザの数をクリックすると、ユーザのリストが表示されます。
 リストが展開されて、ユーザとそのメール アドレスのリストが表示されます。

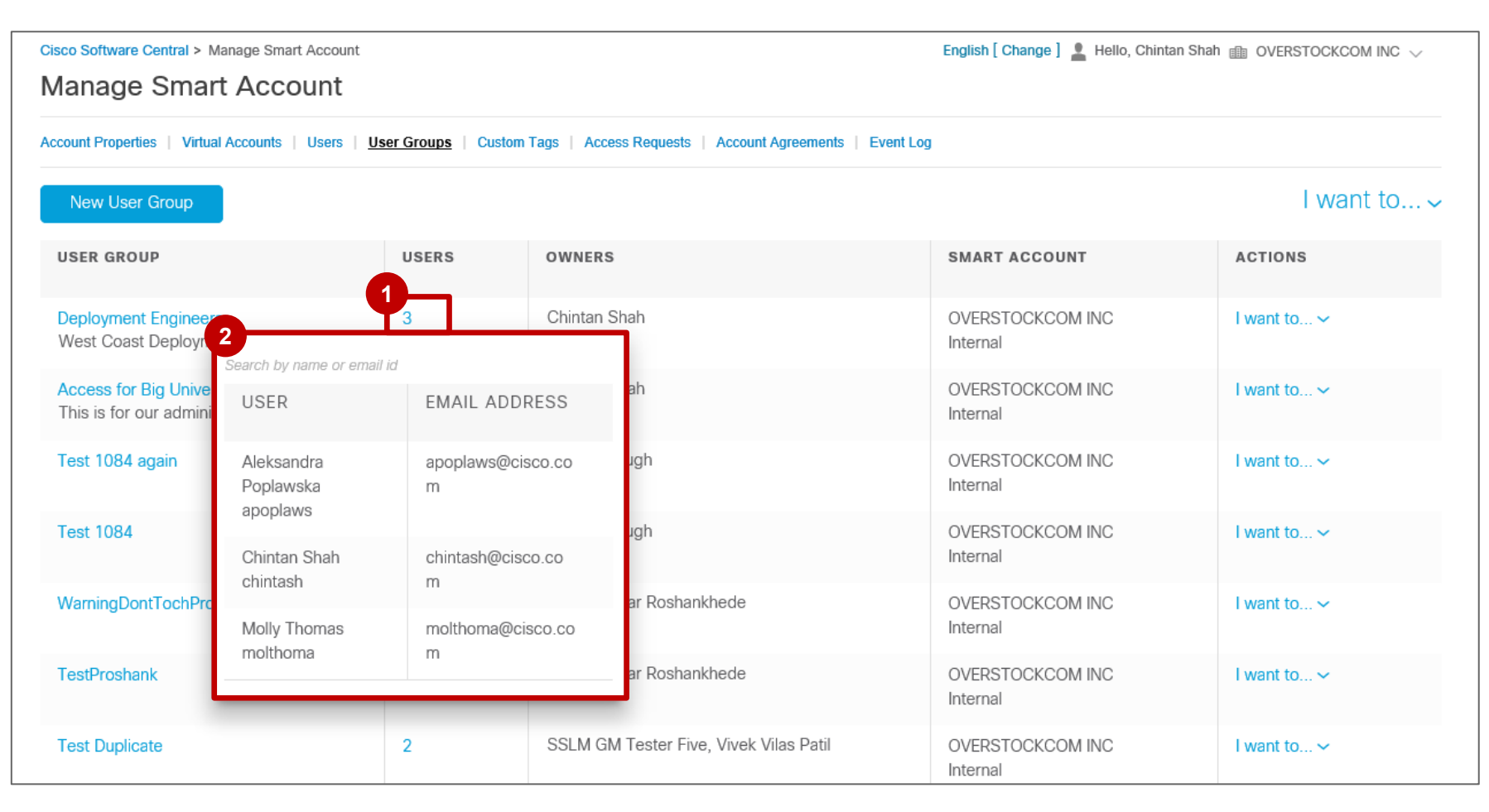

#### スマート アカウントの管理 – ユーザ グループ <sup>ユーザ管理</sup>

ユーザ グループのユーザの管理が簡単にできます。
1 [アクション (Actions)]で、[実行するアクション (I want to...)]をクリックします。
2 ドロップダウン メニューから [ユーザの管理 (Manage Users)]を選択します。

| Cisco Software Central > Manage Smart Account<br>Manage Smart Account                                                        |       | English [ Change ] 💄 Hello, C | hintan Shah 🏢 OVERSTOCKCOM INC 🗸 |                                                                             |  |  |  |  |  |
|----------------------------------------------------------------------------------------------------|-------|-------------------------------|----------------------------------|-----------------------------------------------------------------------------|--|--|--|--|--|
| Account Properties   Virtual Accounts   Users   User Groups   Custom Tags   Access Requests   Account Agreements   Event Log |       |                               |                                  |                                                                             |  |  |  |  |  |
| New User Group                                                                                                    |       |                               |                                  |                                                                             |  |  |  |  |  |
| USER GROUP                                                                                                    | USERS | OWNERS                        | SMART ACCOUNT                    | ACTIONS                                                                     |  |  |  |  |  |
| Deployment Engineers<br>West Coast Deployment Team                                                                           | 3     | Chintan Shah                  | OVERSTOCKCOM INC<br>Internal     | I want to ~                                                                 |  |  |  |  |  |
| Access for Big University<br>This is for our administrators                                                                  | 1     | Chintan Shah                  | OVERSTOCKCOM INC<br>Internal     | Manage Virtual Accounts Access<br>Request Access to External Smart Accounts |  |  |  |  |  |
| Test 1084 again                                                                                                    | 4     | Garima Chugh                  | OVERSTOCKCOM INC<br>Internal     | Send Message to User Group<br>Delete User Group                             |  |  |  |  |  |
| Test 1084                                                                                                    | 2     | Garima Chugh                  | OVERSTOCKCOM INC<br>Internal     | I want to 🗸                                                                 |  |  |  |  |  |
| WarningDontTochProshank                                                                                                    | 2     | Pawankumar Roshankhede        | OVERSTOCKCOM INC<br>Internal     | I want to 🗸                                                                 |  |  |  |  |  |
| TestProshank                                                                                                    | 1     | Pawankumar Roshankhede        | OVERSTOCKCOM INC<br>Internal     | I want to 🛩                                                                 |  |  |  |  |  |

cisco

スマート アカウントの管理 – ユーザ グループ ユーザ管理

③ [グループ所有者(Group Owner)]のチェックボックスをオンにして、ユーザグループに所有権を付与します。
 ④ [確認(Confirm)]をクリックし、選択したユーザに所有権を割り当てます。

| Cisco Software Central > Manage Smart Account<br>Manage Smart Account              |                                                           | English [ Change ] 💄 | Hello, Chintan Shah 🏢 OVERSTOCKCOM INC | ×                                                                                      |                                           |                       |                                                 |
|------------------------------------------------------------------------------------|-----------------------------------------------------------|----------------------|----------------------------------------|----------------------------------------------------------------------------------------|-------------------------------------------|-----------------------|-------------------------------------------------|
| Account Properties   Virtual Accounts   Users   L                                  | User Groups   Custom Tags   Access Requests   Account Agr | eements   Event Log  |                                        |                                                                                        |                                           |                       |                                                 |
| • Back to User Group Management<br>Deployment Engine<br>West Coast Deployment Team | eers /                                                    |                      | I want to.                             |                                                                                        |                                           |                       |                                                 |
| Add Members to Group                                                               |                                                           |                      | T Upload User                          | Cisco Software Central > Manage Smart Account<br>Manage Smart Account                  |                                           | English [ Chan        | ge ] 💄 Hello, Chintan Shah 🏨 OVERSTOCKCOM INC 🗸 |
| ADD USERS BY CISCO ID OR EMAIL                                                     |                                                           | Group                | Owner? Add                             | Account Properties   Virtual Accounts   Users   User Groups   C                        | Custom Tags   Access Requests   Account A | greements   Event Log |                                                 |
| Delete                                                                             |                                                           |                      |                                        | Back to User Group Management     Deployment Engineers      West Coast Deployment Team |                                           |                       | I want to v                                     |
| USER 🛧                                                                             | COMPANY                                                   | GROUP OWNER          | ACCOUNT USER                           | Add Members to Group                                                                   |                                           |                       | T Upload Users                                  |
| Aleksandra Poplawska apoplaws                                                      | Cisco Systems, Inc.                                       | 3                    | Yes                                    | ADD USERS BY CISCO ID OR EMAIL                                                         | Assian Ownership?                         | ×                     | ] Group Owner? Add                              |
| Chintan Shah<br>chintash                                                           | Cisco Systems, Inc.                                       |                      | Ves                                    | Delete     Download Users                                                              | Cance                                     | Confirm               |                                                 |
| □ Molly Thomas molthoma                                                            | CISCO SYSTEMS INC                                         |                      | Yes                                    | Aleksandra Poplawska     apoplaws                                                      | Cisco Systems, Inc.                       |                       | Yes                                             |
|                                                                                    |                                                           |                      |                                        | Chinton Shah                                                                           | Cinco Sustama Ina                         |                       | Net                                             |

Molly Thomas

Yes

スマート アカウントの管理 – ユーザ グループ ユーザ管理

**ユーザの所有ステータスが正常に更新された**ことを知らせる確認メッセージが表示されます。

 変更が完了したら、[ユーザグループ管理に戻る(Back to User Group Management)]を実行できます。

|   | Cisco So                                                                                                    | ftware Central > Manage Smart Account | English [ Change ] 💄 Hello, | English [ Change ] 💄 Hello, Chintan Shah 🏦 OVERSTOCKCOM INC 🗸 |              |       |  |  |  |  |
|---|----------------------------------------------------------------------------------------------------|---------------------------------------|-----------------------------|---------------------------------------------------------------|--------------|-------|--|--|--|--|
|   | Manage Smart Account                                                                                                    |                                       |                             |                                                               |              |       |  |  |  |  |
| 6 | Account Properties   Virtual Accounts   Users   User Groups   Custom Tags   Access Requests   Account Agreements   Event Log |                                       |                             |                                                               |              |       |  |  |  |  |
|   | S Back                                                                                                    | to User Group Management              |                             |                                                               |              |       |  |  |  |  |
|   | Dep                                                                                                    | oloyment Engineers /                  |                             |                                                               |              |       |  |  |  |  |
| 5 | West Co                                                                                                    | bast Deployment Team                  |                             |                                                               | l want       | to 🗸  |  |  |  |  |
|   | User's ownership status has been updated successfully X                                                                      |                                       |                             |                                                               |              |       |  |  |  |  |
|   | Add I                                                                                                    | Members to Group                      |                             |                                                               | Upload       | Users |  |  |  |  |
|   | ADD USERS BY CISCO ID OR EMAIL Add                                                                                           |                                       |                             |                                                               |              |       |  |  |  |  |
|   | Telete                                                                                                    | e 🕒 Download Users                    |                             |                                                               |              |       |  |  |  |  |
|   |                                                                                                    | USER ↑                                | COMPANY                     | GROUP OWNER                                                   | ACCOUNT USER |       |  |  |  |  |
|   |                                                                                                    | Aleksandra Poplawska<br>apoplaws      | Cisco Systems, Inc.         |                                                               | Yes          |       |  |  |  |  |
|   |                                                                                                    | Chintan Shah<br>chintash              | Cisco Systems, Inc.         | $\checkmark$                                                  | Yes          |       |  |  |  |  |
|   |                                                                                                    | Molly Thomas<br>molthoma              | CISCO SYSTEMS INC           |                                                               | Yes          |       |  |  |  |  |

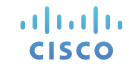

### スマート アカウントの管理 – ユーザ グループ ユーザ グループにメッセージを送信

ユーザグループにメッセージの送信が簡単にできます。
[アクション (Actions)]で、[実行するアクション (I want to...)]をクリックします。
ドロップダウン メニューから [ユーザグループにメッセージを送信 (Send Message to User Group)] を選択します。

| Cisco Software Central > Manage Smart Account<br>Manage Smart Account                                                        |       | English [ Change ] 💄 Hello, Chintar    | Shah 🏢 OVERSTOCKCOM INC 🗸    |                                                                            |  |  |  |  |
|----------------------------------------------------------------------------------------------------|-------|----------------------------------------|------------------------------|----------------------------------------------------------------------------|--|--|--|--|
| Account Properties   Virtual Accounts   Users   User Groups   Custom Tags   Access Requests   Account Agreements   Event Log |       |                                        |                              |                                                                            |  |  |  |  |
| New User Group                                                                                                    |       |                                        |                              | I want to 🗸                                                                |  |  |  |  |
| USER GROUP                                                                                                    | USERS | OWNERS                                 | SMART ACCOUNT                | ACTIONS                                                                    |  |  |  |  |
| Deployment Engineers<br>West Coast Deployment Team                                                                           | 3     | Aleksandra Poplawska, Chintan Shah     | OVERSTOCKCOM INC<br>Internal | I want to ~                                                                |  |  |  |  |
| Access for Big University<br>This is for our administrators                                                                  | 1     | Chintan Shah                           | OVERSTOCKCOM INC<br>Internal | lanage Virtual Accounts Access<br>equest Access to External Smart Accounts |  |  |  |  |
| Test 1084 again                                                                                                    | 4     | Garima Chugh                           | OVERSTOCKCOM INC             | end Message to User Group<br>elete User Group                              |  |  |  |  |
| Test 1084                                                                                                    | 2     | Garima Chugh                           | OVERSTOCKCOM INC             | I want to 🗸                                                                |  |  |  |  |
| WarningDontTochProshank                                                                                                    | 2     | Pawankumar Roshankhede                 | OVERSTOCKCOM INC<br>Internal | l want to ∽                                                                |  |  |  |  |
| TestProshank                                                                                                    | 1     | Pawankumar Roshankhede                 | OVERSTOCKCOM INC<br>Internal | l want to ∽                                                                |  |  |  |  |
| Test Duplicate                                                                                                    | 2     | SSLM GM Tester Five, Vivek Vilas Patil | OVERSTOCKCOM INC<br>Internal | I want to 🗸                                                                |  |  |  |  |

cisco

46

#### スマート アカウントの管理 – ユーザ グループ ユーザ グループにメッセージを送信

3 テキスト ボックスにメッセージを入力します。
4 [送信 (Send)]をクリックして、メールでユーザ グループにメッセージを送信します。
5 メッセージが正常に送信されたことを示す確認メッセージが表示されます。
6 [閉じる (Close)]をクリックして、ウィンドウを閉じます。

| Cisco Software Central > Manage Smart Accourt               | nt          |                                                                    | English [ Change ] 💄 Hello, Chinta | in Shah 💼 OVERSTOCKCOM IN |                                                                       |                                                       |                                     |                           |
|-------------------------------------------------------------|-------------|--------------------------------------------------------------------|------------------------------------|---------------------------|-----------------------------------------------------------------------|-------------------------------------------------------|-------------------------------------|---------------------------|
| Manage Smart Account                                        |             |                                                                    |                                    |                           |                                                                       |                                                       |                                     |                           |
| Account Properties   Virtual Accounts   Users               | User Groups | Custom Tags   Access Requests   Account Agreements   Event Lo      | 9                                  |                           |                                                                       |                                                       |                                     |                           |
| New User Group                                              | ſ           | Send Message to User Group                                         | ×                                  | l want t                  | 0 🗸                                                                   |                                                       |                                     |                           |
| USER GROUP                                                  | USERS       |                                                                    | COUNT                              | ACTIONS                   |                                                                       |                                                       |                                     |                           |
| Deployment Engineers<br>West Coast Deployment Team          | 3           | USER GROUP *<br>Deployment Engineers                               | CKCOMINC                           | I want to ~               | Cisco Software Central > Manage Smart Account<br>Manage Smart Account |                                                       | English [ Change ] 💄 Hello, Chintan | Shah 🍈 OVERSTOCKCOM INC 🗸 |
| Access for Big University<br>This is for our administrators | 3           | All Users                                                          |                                    | I want to 🗸               | Account Properties   Virtual Accounts   Users   User Group            | s Send Message to User Group                          | ×                                   |                           |
| Test 1084 again                                             | 4           | This is a message to let you know that all of                      |                                    | I want to ~               | New User Group                                                        | USER GROUP *                                          |                                     | I want to 🗸               |
| Test 1084                                                   | 2           | your licences are in the default account for t deployment tonight. | the<br>CKCOM INC                   | I want to ~               | USER GROUP USER                                                       | Deployment Engineers                                  | COUNT                               | ACTIONS                   |
| WarningDontTochProshank                                     | 2           | •                                                                  | SKCOM INC                          | I want to 🗸               | Deployment Engineers 3<br>West Coast Deployment Team                  | Message successfully sent to:                         | KCOM INC                            | I want to ∽               |
| TestProshank                                                | 1           | Cancel                                                             | Send KCOM INC                      | I want to 🗸               | This is for our administrators                                        | Your message was sent to all the users of this group. | KCOM INC                            | l want to 🗸               |
| Test Duplicate                                              | 2           | SSLM GM Tester Five, Vivek Vilas Patil                             | OVERSTOCKCOM INC                   | I want to ~               | Test 1084 again 4                                                     | L                                                     | KCOM INC                            | I want to 🗸               |
| Test Group 1                                                | 4           | Al Smith, Bill Jones, Deept Jain, Puroo Kaul                       | OVERSTOCKCOM INC                   | I want to ~               | Test 1084 2                                                           | 6-                                                    | CKCOM INC                           | I want to 🛩               |
|                                                             |             |                                                                    | Internal                           |                           | WarningDontTochProshank 2                                             | CH                                                    | DSE KCOM INC                        | l want to 🗸               |
| ululu<br>cisco                                              |             |                                                                    |                                    |                           | TestProshank 1                                                        | Pawankumar Roshankhede                                | OVERSTOCKCOM INC<br>Internal        | I want to 🛩               |

47

### スマート アカウントの管理 – ユーザ グループ <sup>外部アクセスのリクエスト</sup>

ユーザグループの外部スマートアカウントへのアクセスのリクエストが簡単にできます。
[アクション (Actions)]で、[実行するアクション (I want to...)]をクリックします。
ドロップダウン メニューから [外部スマートアカウントへのアクセスをリクエスト (Request Access to External Smart Accounts)]を選択します。

| Cisco Software Central > Manage Smart Account                                                                                |       | English [ Change ] 💄 Hello, Cl               | English [ Change ] 💄 Hello, Chintan Shah 🏢 OVERSTOCKCOM INC 🗸 |                                              |  |  |  |  |
|----------------------------------------------------------------------------------------------------|-------|----------------------------------------------|---------------------------------------------------------------|----------------------------------------------|--|--|--|--|
| Manage Smart Account                                                                                                    |       |                                              |                                                               |                                              |  |  |  |  |
| Account Properties   Virtual Accounts   Users   User Groups   Custom Tags   Access Requests   Account Agreements   Event Log |       |                                              |                                                               |                                              |  |  |  |  |
| New User Group                                                                                                    |       |                                              |                                                               |                                              |  |  |  |  |
| USER GROUP                                                                                                    | USERS | OWNERS                                       | SMART ACCOUNT                                                 | ACTIONS                                      |  |  |  |  |
| Access for Big University<br>This is for our administrators                                                                  | 1     | Chintan Shah                                 | OVERSTOCKCOM INC<br>Internal                                  | I want to ~                                  |  |  |  |  |
| Test 1084 again                                                                                                    | 4     | Garima Chugh                                 | OVERSTOCKCOM INC                                              | Manage Virtual Accounts Access               |  |  |  |  |
| Test 1084                                                                                                    | 2     | Garima Chugh                                 | OVERSTOCKCOM INC<br>Internal                                  | Send Message to User Group Delete User Group |  |  |  |  |
| WarningDontTochProshank                                                                                                    | 2     | Pawankumar Roshankhede                       | OVERSTOCKCOM INC<br>Internal                                  | I want to V                                  |  |  |  |  |
| TestProshank                                                                                                    | 1     | Pawankumar Roshankhede                       | OVERSTOCKCOM INC<br>Internal                                  | I want to ~                                  |  |  |  |  |
| Test Duplicate                                                                                                    | 2     | SSLM GM Tester Five, Vivek Vilas Patil       | OVERSTOCKCOM INC<br>Internal                                  | I want to ∽                                  |  |  |  |  |
| Test Group 1                                                                                                    | 4     | Al Smith, Bill Jones, Deept Jain, Puroo Kaul | OVERSTOCKCOM INC<br>Internal                                  | l want to V                                  |  |  |  |  |
| Check Manage users                                                                                                    | 1     | SEAN KNIGHT                                  | OVERSTOCKCOM INC<br>Internal                                  | I want to 🗸                                  |  |  |  |  |

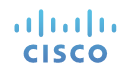

### スマート アカウントの管理 – ユーザ グループ

- ③ エンドカスタマー組織の既知の担当者のメールアドレスを入力します。リクエスト承認者の注意/メッセージを追加します。
- エンド カスタマー担当者をエンド カスタマーのスマート アカウント内の管理者にするか、リクエストを
   管理者に転送してリクエストを承認できます。

| Manage Smart Ac                                 | Smart Account                  |                                                 | English [ Change ] 💄 Hello, Chintan Shah 💼 OVERSTOCKCOM INC 🗸 |
|-------------------------------------------------|--------------------------------|-------------------------------------------------|---------------------------------------------------------------|
| Account Properties   Virtual Accour             | nts   Users   <u>User Grou</u> | IDS   Custom Tags   Access Requests   Account / | Agreements   Event Log                                        |
| 5 Back to User Group Management<br>Access for B | Big Univer                     | sity                                            |                                                               |
| This is for our administrators                  |                                |                                                 | I want to                                                     |
| Request Access to I                             | External Smart                 | Accounts                                        |                                                               |
|                                                 |                                |                                                 |                                                               |
| ENTER EMAIL ADDRESS                             |                                |                                                 |                                                               |
| NOTE FOR THE REQUEST APPROVE                    | ER                             |                                                 |                                                               |
|                                                 |                                |                                                 | · · · · · · · · · · · · · · · · · · ·                         |
|                                                 |                                |                                                 | Send                                                          |
| REQUEST CODE                                    | SENT ON                        | SENT TO                                         | STATUS ACTION                                                 |
|                                                 |                                | There are no omail a                            |                                                               |

49

### スマート アカウントの管理 – ユーザ グループ <sup>外部アクセスのリクエスト</sup>

④ 詳細を入力したら、[送信 (Send)]をクリックします。

| Cisco Software Central > Manage                                                                                    | Smart Account                                                                                                    |                                                                                                    | English [ Change ] 💄 Hello, Chintan S                                                        | hah 🏢 OVERSTOCKCOM INC 🗸                                                       |
|----------------------------------------------------------------------------------------------------|----------------------------------------------------------------------------------------------------|----------------------------------------------------------------------------------------------------|----------------------------------------------------------------------------------------------|--------------------------------------------------------------------------------|
| Manage Smart Ac                                                                                                    | count                                                                                                    |                                                                                                    |                                                                                              |                                                                                |
| Account Properties   Virtual Account                                                                               | nts   Users   <u>User Groups</u>   Cu                                                                                 | stom Tags   Access Requests   Account Agreements   Event Lo                                                                                  | g                                                                                            |                                                                                |
| • Back to User Group Management<br>Access for E                                                                    | ig University                                                                                                    |                                                                                                    |                                                                                              |                                                                                |
| This is for our administrators                                                                                     |                                                                                                    |                                                                                                    |                                                                                              | I want to 🗸                                                                    |
| Request Access to I                                                                                                | External Smart Acco                                                                                                   | unts                                                                                                    |                                                                                              |                                                                                |
| molthoma@cisco.com<br>This is for administration acce                                                              | ss for Big University                                                                                                 |                                                                                                    |                                                                                              | *<br>*                                                                         |
|                                                                                                    |                                                                                                    |                                                                                                    |                                                                                              | Send                                                                           |
| REQUEST CODE                                                                                                    | SENT ON                                                                                                    | SENT TO                                                                                                    | STATUS                                                                                       | ACTION                                                                         |
|                                                                                                    |                                                                                                    | There are no email notifications                                                                                                    |                                                                                              |                                                                                |
| NOTE: You can allow resellers author<br>tool at any time. By clicking on and<br>Authorized Channel(s) access to an | prized by Cisco to resell our products<br>creating a New User, you agree that<br>y information in your Smart Account. | s (your "Authorized Channel") access to your Smart Account, if you o<br>your Authorized Channel is acting on your behalf, that you are respo | chose. You can add additional Authorized Cł<br>onsible for your Authorized Channels' actions | nannels or stop access through this<br>a and that you affirmatively grant your |
|                                                                                                    |                                                                                                    |                                                                                                    |                                                                                              | Close                                                                          |

### スマート アカウントの管理 – ユーザ グループ

5 リクエストが正常に送信されたことを知らせる確認メッセージが表示されます。

● リクエストの [リクエストコード (Request Code)] も表示されます。

⑦ 必要に応じて、[再送信 (Resend)]をクリックしてリクエストを再送信することもできます。
 ⑧ [閉じる (Close)]をクリックします。

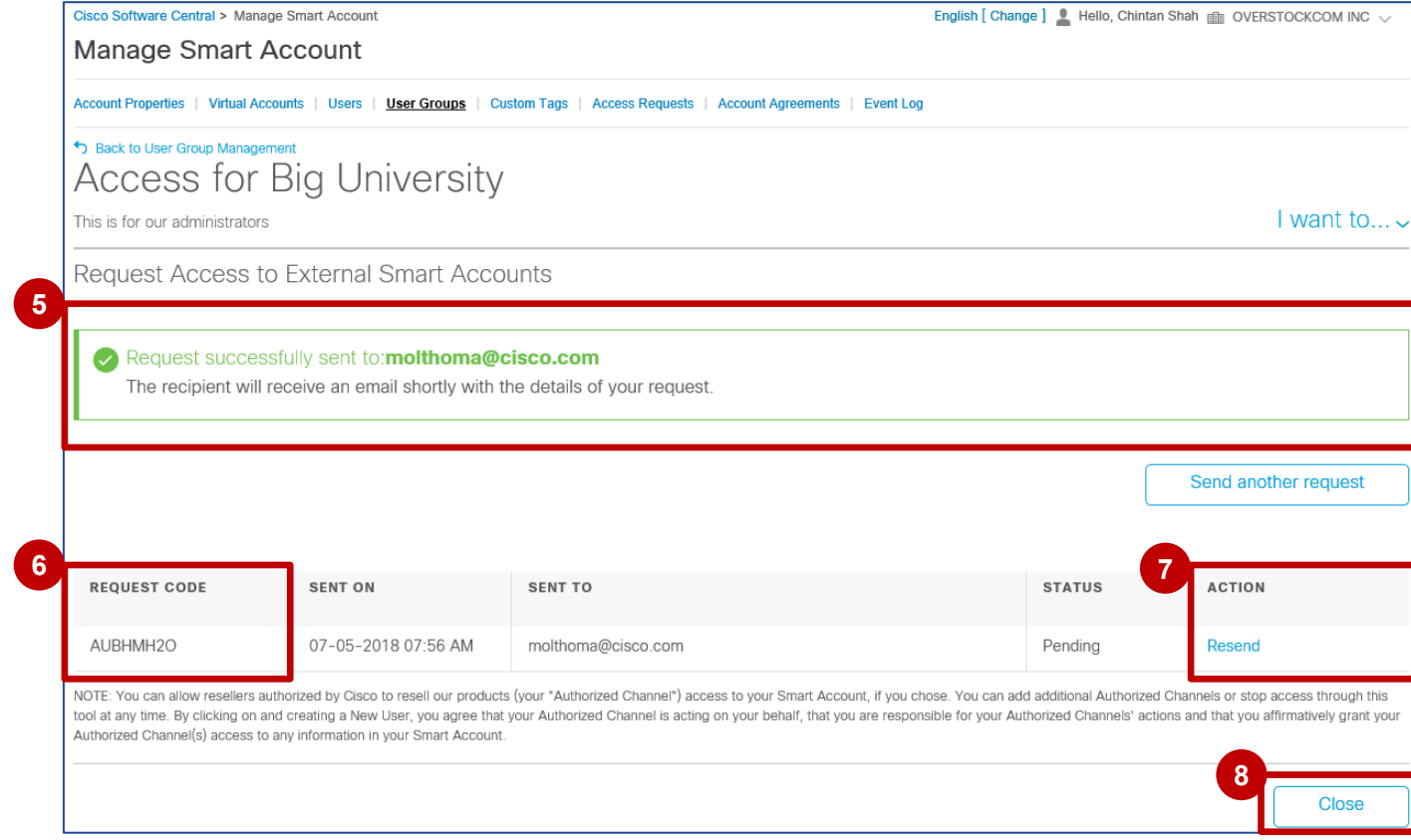

## スマート アカウントの管理 – ユーザ グループ

1 リクエストが送信されたエンドカスタマー担当者(スマートアカウント管理者)は、リクエスト検索ID が記載されたメールを受信します。

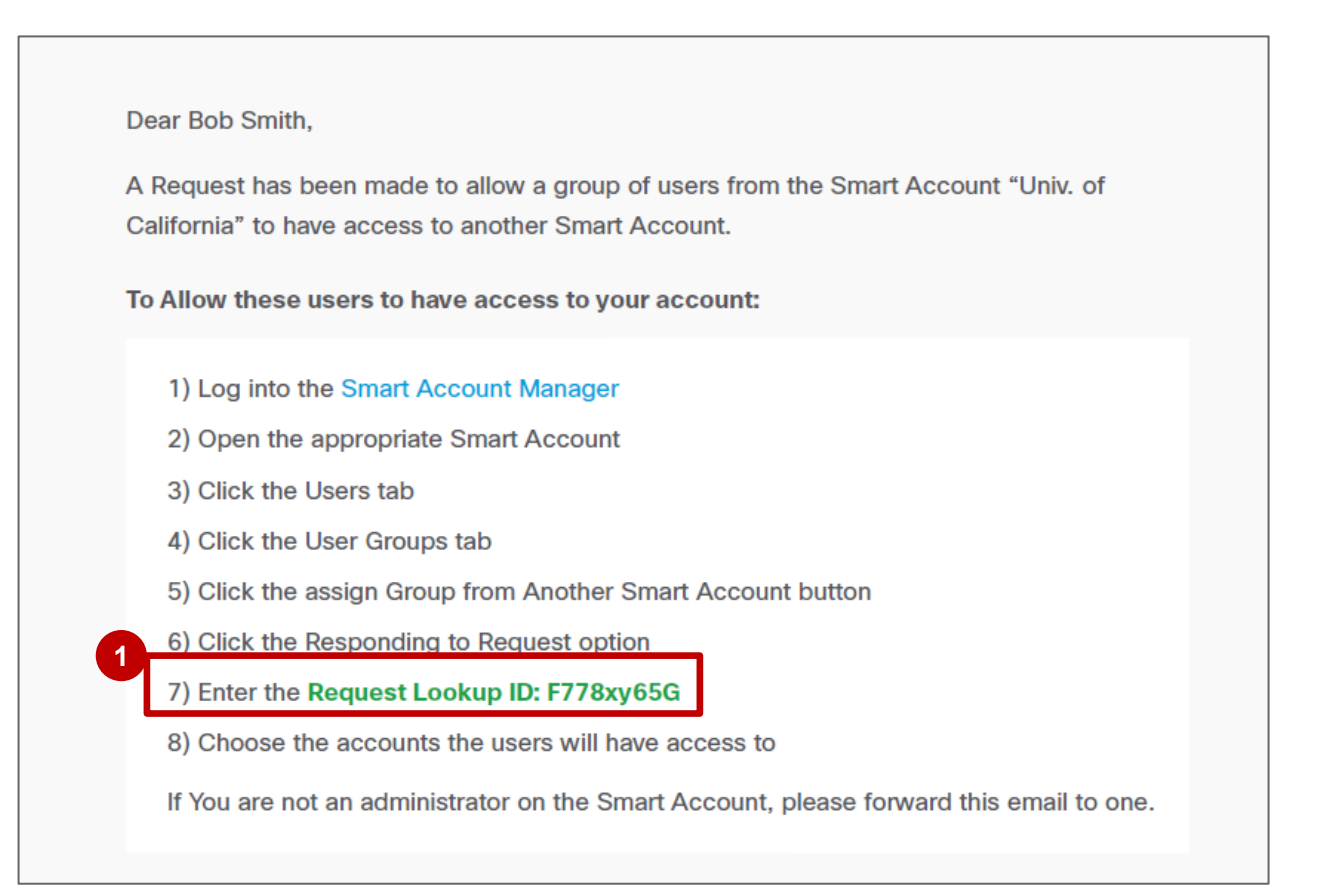

# スマートアカウントの管理 – ユーザ グループ

メールには他の詳細も含まれています。

 ペアレント スマート アカウント
 グループ内のユーザ

| Parent Smart Account<br>Univ. of California                                                                                          | Account Domain Identi <sup>~</sup> er<br>uc.edu                                         |
|----------------------------------------------------------------------------------------------------|-----------------------------------------------------------------------------------------|
| Jser Group                                                                                                    | Group Owners                                                                            |
| nfrastructure_Admins                                                                                                    | Ben Parker, Ben Urich                                                                   |
| Requested by                                                                                                    | Requested on                                                                            |
|                                                                                                    |                                                                                         |
| Peter Griffin (pgriffin@uc.edu)<br>Jsers in Group                                                                                    | Oct 24, 2018 10:53:45 GMT                                                               |
| Peter Griffin (pgriffin@uc.edu)<br>Users in Group<br>Ben Parker, Ben Urich, Bennett Clayfac<br>Debra Whitman, Dick Grayson, Ellen Yi | Oct 24, 2018 10:53:45 GMT<br>e, Betty Brant, Carlie Cooper, Clark Kent,<br>n(562 users) |

# スマートアカウントの管理 – ユーザ グループ

スマート アカウントへのアクセス リクエストを承認できます。 ④ [実行するアクション(I want to)] から [外部ユーザグループへのアクセスの割り当て(Assign Access to External User Groups)] を選択します。

| Cisco Software Central > Manage Smart Account<br>Manage Smart Account |                      |                                                         | English [ Change ] 💄 Hello, Anna S | kocka 💼 OVERSTOCKCOM INC ∨   |
|-----------------------------------------------------------------------|----------------------|---------------------------------------------------------|------------------------------------|------------------------------|
| Account Properties   Virtual Accounts   Users                         | User Groups   Custon | n Tags   Access Requests   Account Agreements   Event I | Log                                |                              |
| New User Group                                                        |                      |                                                         | 4                                  | I want to… ∽                 |
| USER GROUP                                                            | USERS                | OWNERS                                                  | SMART ACCOUNT                      | cess to External User Groups |
| Gobi                                                                  | 1                    | Vikranth Dhumal                                         | OVERSTOCKCOM INC<br>Internal       | I want to 🗸                  |
| hellohellohellohellohellohellohellohell                               | 1                    | Aoran Zheng                                             | OVERSTOCKCOM INC<br>Internal       | I want to ~                  |
| Test Demo AS1<br>Test Training Demo                                   | 4                    | Anna Skocka, Aoran Zheng                                | OVERSTOCKCOM INC<br>Internal       | I want to ~                  |

### スマート アカウントの管理 – ユーザ グループ 外部スマート アカウントへのアクセス リクエストの承認

- 5 スマート アカウント管理者は、Cisco Software Central からのリクエストを承認して、[スマートアカウントの管理 (Manage Smart Account)] セクションにアクセスし、メール通知に指定されたリクエスト検索 ID を入力するユーザが属するユーザグループに移動します。
- 6 [検索 (Look up)]をクリックします。

| Account Properties   | Virtual Accounts                            | Users             | User Groups            | Custom Tags            | Account Agreements          | Event Log      |
|----------------------|---------------------------------------------|-------------------|------------------------|------------------------|-----------------------------|----------------|
| Back to User Group M | lanagement                                  |                   |                        |                        |                             |                |
| Ар                   | prove Smar                                  | t Acco            | unt Acce               | ess to Ext             | ernal User G                | roup           |
| lf you<br>follow     | eceived an email requesting<br>these steps: | g you to allow us | ers from another Sm    | art Account to have ac | cess to your Smart Account, |                |
| 1) Ent               | er the Request Lookup ID p                  | rovided in the er | nail                   |                        |                             |                |
| 2) Con               | firm that the user group sho                | ould be given ac  | cess                   |                        |                             |                |
| 3) Sele              | ct the role the users should                | have, and the v   | irtual accounts they s | should have access to  |                             |                |
| 5<br>REQUE:<br>2374  | ST LOOKUP ID *<br>8237487238432             |                   |                        |                        |                             |                |
|                      |                                             |                   |                        |                        |                             | Cancel Look up |

# スマートアカウントの管理 – ユーザ グループ

システムでクエリが実行され、次の関連情報が取得 されます。

- 7 アクセスを要求したユーザ グループ(親のスマート アカウントとアカウント ドメイン ID に関する情報を 含む)
- ⑧ 該当ユーザ グループ内のユーザ

ılıılı cısco

● [続行 (Continue)]をクリックします。

| Jser Group Requesting Acce                  | ISS                        |                                     |                            |                        |                  |  |
|---------------------------------------------|----------------------------|-------------------------------------|----------------------------|------------------------|------------------|--|
| Parent Smart Account<br>Univ. of California | 4                          | locount Domain<br>c.edu             | n Identfier                |                        |                  |  |
| Group Name<br>Infrastructure_Admins         | E<br>A                     | )escription<br>dmins for infrastruc | ture devices               |                        |                  |  |
| Notes from Requestor                        |                            | Discourse in                        |                            | Theshe Deere           |                  |  |
| Hey Joe, This is the group that will be su  | pporting infrastructure de | vices. Please assign                | the appropriate virtual ac | counts. Thanks, Peter. |                  |  |
| Jsers in Group                              |                            |                                     |                            | Search by              | Name or Email ID |  |
| USER C                                      | GROUP OWNER                | -                                   |                            |                        |                  |  |
| Luther Rico                                 | Yes                        |                                     |                            |                        |                  |  |
| Ben Urich                                   | Yes                        |                                     |                            |                        |                  |  |
| Ben Parker                                  | Yes                        |                                     |                            |                        |                  |  |
| Rhonda Wireman                              | No                         |                                     |                            |                        |                  |  |
| Cole Shawn                                  | No                         |                                     |                            |                        |                  |  |
| Luis Demont                                 | No                         |                                     |                            |                        |                  |  |
| Philis Hindle                               | No                         |                                     |                            |                        |                  |  |
| Cher Heikkinen                              | No                         |                                     |                            |                        |                  |  |
|                                             |                            |                                     |                            |                        |                  |  |

# スマートアカウントの管理 – ユーザ グループ

ユーザ グループにアクセスが提供されるバーチャ ル アカウントを次のいずれかを基準に検索します。 **10 バーチャル アカウント名** 

11 バーチャル アカウント タグ

ılıılı cısco

- 12 ユーザグループのアクセスを設定することができます。1つ以上のバーチャルアカウントを選択し、 [選択したバーチャルアカウントにロールを割り当てる (Assign Roles to Selected Virtual Accounts)]を選択します。
- 13 [続行 (Continue)]をクリックします。

| arch available tags Q By Nat                    | me By tag Saarch selected names Q Delete All                                                  |
|-------------------------------------------------|-----------------------------------------------------------------------------------------------|
| Select All Assign Roles to selected Virtual Aco | Selected Virtual Accounts Name                                                                |
| Campus                                          |                                                                                               |
| Barkalay                                        |                                                                                               |
| Davis                                           | No virtual account                                                                            |
| Irvina                                          | names to display.                                                                             |
| Los Angeles                                     | Select virtual account names in the list to the<br>left and click the "Assign" button to add. |
| San Diego                                       |                                                                                               |
| San Francisco                                   |                                                                                               |
| Santa Barbara                                   |                                                                                               |
| earch tagged names                              | Search selected tags Q Delete A3                                                              |
| Virtual Accounts from selected Tags             | Selected Virtual Accounts Tag                                                                 |
| Las Angeles                                     |                                                                                               |
| Cal_LasAngeles_Guest                            |                                                                                               |
| Cal_LasAngeles_Lab                              | No virtual account                                                                            |
| Cal_LasAngeles_Faculty                          | tags to display.                                                                              |
| San Diego                                       | Select virtual account tags in the list to the                                                |
| Cal_SanDiago_Guesz                              | ment terna saman arte readingpisa sonations ne shifta.                                        |
| Cal_SanDiego_Lab                                |                                                                                               |
|                                                 |                                                                                               |
| OTES FOR REQUESTOR                              |                                                                                               |
|                                                 | 6                                                                                             |
|                                                 |                                                                                               |

# スマート アカウントの管理 – ユーザ グループ

- 14 関連する詳細を確認したら、[承認 (Approve)]をクリックします。
- 必要に応じてアクセスを拒否するオプション があります。

| Account Propertie           | s Virtual Accounts                                                                                                    | Users                                                                     | User Groups                                                         | Custom Tags                                                                   | Account Agreements                                                           | Event Log                                                                    |                                                          |
|-----------------------------|----------------------------------------------------------------------------------------------------|---------------------------------------------------------------------------|---------------------------------------------------------------------|-------------------------------------------------------------------------------|------------------------------------------------------------------------------|------------------------------------------------------------------------------|----------------------------------------------------------|
| *) Back to User G<br>F<br>A | oup Managamann<br>Request to Allo<br>request has been made to allow a                                                             |                                                                           | ESS to l                                                            | J.S.C<br>11 ' Unix. of California' 10                                         | have access to the Smart Acc                                                 | ount * LLS.C.*. Please approv                                                | e or deny this request.                                  |
| S                           | mart Account to be A                                                                                                    | ccessed                                                                   |                                                                     |                                                                               |                                                                              |                                                                              |                                                          |
|                             | Smart Account                                                                                                    |                                                                           |                                                                     | Virtual Accounts<br>Comp_Sci, Engineering                                     | by Tag                                                                       |                                                                              |                                                          |
|                             | Account Domain Identi<br>usc.edu                                                                                                  | fier                                                                      |                                                                     | User Role<br>Virtual Account Adminis                                          | strator                                                                      |                                                                              |                                                          |
| U                           | Jser Group Requestin                                                                                                    | g Access                                                                  |                                                                     |                                                                               |                                                                              |                                                                              |                                                          |
|                             | Parent Smart Account<br>Univ. of California                                                                                       |                                                                           |                                                                     | Group Owners<br>Ben Parker, Ben Urich                                         |                                                                              |                                                                              |                                                          |
|                             | Account Domain Identi<br>uc.edu                                                                                                   | fier                                                                      |                                                                     | Requestor Name<br>Bob Smith (bsmith@uc.                                       | edu)                                                                         |                                                                              |                                                          |
|                             | Group Name<br>Infrastructure Admins                                                                                               |                                                                           |                                                                     | Requested On<br>Oct 24, 2020 10:53:45                                         | GMT                                                                          |                                                                              |                                                          |
|                             | Group Users<br>Ben Parker, Ben Urich, Benner                                                                                      | t Clayface, Betty B                                                       | Brant, Carlie Coo                                                   | per, Clark Kent, Debra V                                                      | Vhitman, Dick Grayson+562                                                    | more                                                                         |                                                          |
| Ni<br>dh<br>VC              | DTE: You can allow resellers authorized<br>rough this roof at any time. By clicking o<br>u affirmatively grant your Authorized CP | by Cisco to resell our<br>on and creating a New<br>hannei(s) access to an | r products (your *A<br>v User, you agree th<br>ny information in yo | uthorized Channel" ) access<br>as your Authorized Channel<br>ur Sman Account. | to your Smart Account, If you chose<br>Is acting on your behalf, that you an | a. You can add additional Authoriz<br>a responsible for your Authorized<br>1 | ed Channels or stop access<br>Channels' actions and that |
|                             |                                                                                                    |                                                                           |                                                                     |                                                                               |                                                                              | Deny                                                                         | Approve                                                  |

### スマート アカウントの管理 – ユーザ グループ 外部スマート アカウントへのアクセス リクエストの承認

15 スマート アカウントへのアクセス リクエストが承認されたことを示す確認メッセージが確認の詳細とともに要求者に届きます。

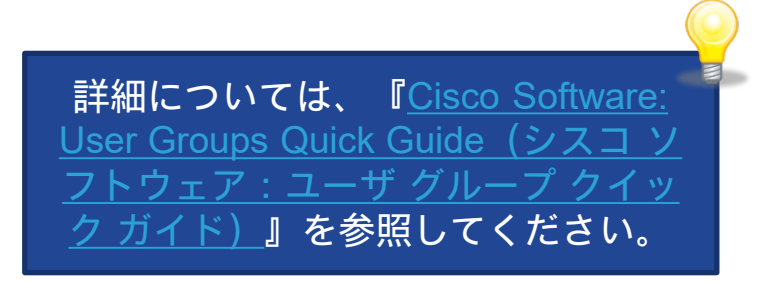

#### 15 Dear Luther Rico,

Your request to access external Smart Account "U.S.C" has been approved. See confirmation details below.

Smart Account to be Accessed

Smart Account U.S.C

Account Domain Identifier usc.edu

User Role Virtual Account Administrator Virtual Accounts by Tag Comp\_Sci, Engineering

Notes from Requestor Hey Bob, I've assigned your group to the Infrastructure devices. Thanks, Joe.

User Group Requesting Access

Parent Smart Account Univ. of California Group Owners Ben Parker, Ben Urich

Bob Smith (bsmith@uc.edu)

Requestor Name

Requested on

Account Domain Identifier uc.edu

Group Name Infrastructure Admins

Oct 24, 2020 10:53:45 GMT

Group Users Ben Parker, Ben Urich, Bennett Clayface, Betty Brant, Carlie Cooper...+562 more

Notes from Requestor Hey Joe, This is the group that will be supporting the infrastructure devices. Thanks, Bob.

cisco

### カスタム タグの管理

### スマート アカウントの管理 – カスタム タグ バーチャル アカウントのカスタム タグ

**バーチャル アカウント レベル**(部門、プラットフォーム テクノロジー、国など)でカスタム タグを作成し、それぞれの値を一覧表示で きるようになりました。そのため、会社の組織構造と権限付与ポリシーに基づいてバーチャルアカウント(VA)を効果的に構成し、管理 できます。

1 [カスタムタグ (Custom Tags)] タブに移動します。

ılıılı cısco

2 [新しいバーチャルアカウントカスタムタグ (New Virtual Account Custom Tag)] ボタンをクリックします。

| rılı.ılı.<br>CISCO                       | icts & Services | Support      | How to Buy    | Training & Events    | Partners                   | ・<br>チャル アカワント<br>タグを作成                   | 〜の新しいカスタ<br>えできます。 |
|------------------------------------------|-----------------|--------------|---------------|----------------------|----------------------------|-------------------------------------------|--------------------|
| Cisco Software Central > Manage Smart Ac | count           |              |               | Eng                  | lish [ Change ] 💄 Hello, ( | Gunaseelan Radha 🛛 💼 Canada Motors Inc. 🔻 |                    |
| Manage Smart Accoun                      | t               | 1            |               |                      |                            |                                           |                    |
| Account Properties   Virtual Accounts    | Users User G    | Groups Custo | m Tags Access | Requests Account Agr | eements Event Log          |                                           |                    |
| Virtual Account Custom Tags              |                 |              |               |                      |                            |                                           |                    |
| New Virtual Account Custom Tag           |                 |              |               |                      |                            | Search by Tag Name                        |                    |
| Virtual Account Custom Tag Name          | Description     |              |               | Manda                | tory?                      | Actions                                   |                    |
|                                          |                 |              | No Data       | a Found              |                            |                                           |                    |
|                                          |                 |              |               |                      |                            | No Records to Display                     |                    |
|                                          |                 |              |               |                      |                            |                                           |                    |

スマート アカウント管理者のみ、バー

### スマート アカウントの管理 – カスタム タグ バーチャル アカウントのカスタム タグ

1 [ステップ1:全般(Step 1: General)] で、[タグ名(Tag Name)]、[説明(Description)] などのタグの詳細を入力します。

2 タグの分類として [必須(Mandatory)] または [オプション(Optional)] を選択します。たとえば、Country というタグを作成し、[必須(Mandatory)] を選 択した場合、既存および新規のすべてのバーチャル アカウントで Country の値を指定する必要があります。

3 また、バーチャル アカウントに対して、タグに値を1つだけ設定するか、複数の値を設定できるようにするかも選択できます。

- 。 [1つのタグ値(One Tag value)] オプションを選択した場合、1 つのバーチャル アカウントに対し、Country を 1 つだけ割り当てられます。
- 。 [複数のタグ値を許可 (Allow Multiple Tag Values)]オプションを選択した場合、1 つのバーチャル アカウントに対し、複数の国を割り当てることができ ます。

4 [次へ (Next) ] をクリックします。

| Manage Smart Act                                                                                              | ount                                  |                                            |                                 |                                                  |
|----------------------------------------------------------------------------------------------------|---------------------------------------|--------------------------------------------|---------------------------------|--------------------------------------------------|
| Account Properties Virtual A                                                                                  | ccounts Users User Gro                | oups Custom Tags Access Rec                | quests Account Agreem           | nents Event Log                                  |
| Virtual Account Custom Tags                                                                                   |                                       |                                            |                                 |                                                  |
| Virtual Account Tags provide the al                                                                           | pility to create custom tag values th | hat can be assigned to Virtual Accounts. T | This capability helps to organi | ize Virtual Accounts and assignment of user acce |
| New Virtual Accounts.                                                                                         | istom Tag                             |                                            |                                 |                                                  |
| 1                                                                                                    | $\sim$                                | $\sim$                                     |                                 |                                                  |
| STEP                                                                                                    | STEP Z                                | STEP 3                                     |                                 |                                                  |
| General                                                                                                    | Add Tag Values                        | Review and Confirm                         |                                 |                                                  |
|                                                                                                    | for your Virtual Account Custom Tag   |                                            |                                 |                                                  |
| Enter the Name and other properties                                                                           |                                       |                                            |                                 |                                                  |
| Enter the Name and other properties                                                                           | Country                               |                                            |                                 |                                                  |
| Enter the Name and other properties   Tag Name Description:                                                   | Country                               |                                            |                                 |                                                  |
| Enter the Name and other properties     Tag Name     Description:     Mandatory for All Virtual     Accounts? | Country<br>Mandatory Optional         |                                            | ]                               |                                                  |

rijiriji cisco

### スマート アカウントの管理 – カスタム タグ バーチャル アカウントのカスタム タグ

 [ステップ2 (Step 2)]では、[ステップ1 (Step 1)]で指定したタグの [タグ値 (Tag Values)]を追加します。
 たとえば、[ステップ1 (Step 1)]で
 Countryと入力した場合、さまざまな国 名 (US、UK、India など)をタグの値と して定義できます。

2 [タグ値の追加 (Add Tag Values)]ボタンをクリックします。

ıılıılı cısco

| Manage Smar                 | t Account                                   |                                                    |                                  |
|-----------------------------|---------------------------------------------|----------------------------------------------------|----------------------------------|
| Account Properties V        | irtual Accounts   Users   User G            | roups   Custom Tags   Access Reques                | sts Account Agreements Event Log |
| Virtual Account Custom Ta   | gs                                          |                                                    |                                  |
| New Virtual Accou           | Int Custom Tag                              |                                                    |                                  |
| STEP 1 🗸                    | STEP 2                                      | STEP 3                                             |                                  |
| General                     | Add Tag Values                              | Review and Confirm                                 |                                  |
| Add one or more tag value   | 25.                                         |                                                    |                                  |
| Once the tag values are a   | dded, you can assign an individual tag va   | alue to existing Virtual Accounts by selecting the | 9 ""                             |
| Alternatively, you can assi | gn multiple tag values to existing Virtual. | Accounts by selecting "Manage All Tag Values"      | button.                          |
| * Tag Values:               | US, UK, India                               |                                                    | Add Tag Values                   |
|                             | Enter tag values comma separated or ac      | ld values one-by-one                               |                                  |
|                             | Tag Values                                  | Tagged Virtual Accounts                            | Actions                          |
|                             |                                             | No Data Found                                      |                                  |
|                             |                                             |                                                    | No Records to Display            |

スマート アカウントの管理 – カスタム タグ バーチャル アカウントのカスタム タグ Account Properties Custom Tags Access Requests Account Agreements Event Log Virtual Accounts User Groups 1 [タグ値 (Tag Values)]は、 (「ステップ2 (Step Virtual Account Custom Tags 2) ] の) ページ下部に表示されます。 New Virtual Account Custom Tag STEP 2 STEP 3 STEP 1 あなたはスマート アカウント管理者なので、こ General Add Tag Values Review and Confirm こで既存のバーチャル アカウントに各タグ値を Add one or more tag values. 関連付けることもできます。 Once the tag values are added, you can assign an individual tag value to existing Virtual Accounts by selecting the "..." Alternatively, you can assign multiple tag values to existing Virtual Accounts by selecting "Manage All Tag Values" button Tag Values: Add Tag Values 2 省略記号 ─ をクリックして、既存のバーチャル Enter tag values comma separated or add values one-by-one アカウントに各タグ値を関連付けます。 Actions Tag Values Tagged Virtual Accounts ••• Delete. US ③ 選択したタグ値のポップアップが表示されます。 ••• Delete. タグ値を関連付ける必要がある対象のバーチャ × Country ル アカウントの横にあるチェック ボックスをオ Tag Value(s) : US ンにします。 Virtual Accounts (Tagged) Virtual Accounts (Not Tagged) Search Virtual Accounts Search Virtual Accounts ④ 矢印を使用して、選択したバーチャル アカウン Check All Uncheck All Check All Uncheck All トをタグ値に関連付けることができます。 No Data Found Accounting CiscoELA-Collaboration >> Collaboration ● [OK] をクリックします。 < < DEFAULT ....... **CISCO** 

Cancel

### スマート アカウントの管理 – カスタム タグ <sup>バーチャルアカウントのカスタム タグ</sup>

[OK] ボタンをクリックすると、[タグ値の 追加 (ステップ 2) (Add Tag Values (Step 2))]に戻ります。このグリッドにタ **グ付けされているバーチャル アカウント** が表示されます。

 この例では、バーチャル アカウント DEFAULT および Accounting に対して US が Country タグの値として表示されて います。

2 [次へ (Next)] ボタンをクリックします。

ıılıılı cısco

|                                                                     | ags                                                                             |                                                                                                    |                                                                                                    |                              |                                      |        |
|---------------------------------------------------------------------|---------------------------------------------------------------------------------|----------------------------------------------------------------------------------------------------|----------------------------------------------------------------------------------------------------|------------------------------|--------------------------------------|--------|
| New Virtual Acco                                                    | unt Cus                                                                         | tom Tag                                                                                                  |                                                                                                    |                              |                                      |        |
| STEP 1 🗸<br>General                                                 |                                                                                 | STEP 2<br>Add Tag Values                                                                                 | STEP 3<br>Review and Confirm                                                                                                    |                              |                                      |        |
| Add one or more tag valu                                            | es.                                                                             |                                                                                                    |                                                                                                    |                              |                                      |        |
| Once the tag values are a                                           |                                                                                 |                                                                                                    |                                                                                                    |                              |                                      |        |
| once the tag values are a                                           | added, you c                                                                    | an assign an individual tag val                                                                          | ue to existing Virtual Accounts by select                                                                                                    | ing the ""                   |                                      |        |
| Alternatively, you can ass                                          | idded, you c<br>ign multiple                                                    | an assign an individual tag val<br>tag values to existing Virtual A                                      | ue to existing Virtual Accounts by select<br>ccounts by selecting "Manage All Tag Va                                                                               | ing the ""<br>alues" button. |                                      |        |
| <ul> <li>Alternatively, you can ass</li> <li>Tag Values:</li> </ul> | ign multiple                                                                    | an assign an individual tag val<br>tag values to existing Virtual A                                      | ue to existing Virtual Accounts by select<br>ccounts by selecting "Manage All Tag Va                                                                               | ing the ""<br>alues" button. | Add Tag Values                       |        |
| Alternatively, you can ass                                          | added, you c<br>ign multiple<br><i>Enter tag va</i>                             | an assign an individual tag val<br>tag values to existing Virtual A<br>alues comma separated or add      | ue to existing Virtual Accounts by select<br>ccounts by selecting "Manage All Tag Va<br>values one-by-one                                                          | ing the ""<br>alues" button. | Add Tag Values                       |        |
| Alternatively, you can ass     Tag Values:                          | ign multiple<br>Enter tag va                                                    | an assign an individual tag val<br>tag values to existing Virtual A<br>alues comma separated or add      | ue to existing Virtual Accounts by select<br>ccounts by selecting "Manage All Tag Va<br>I values one-by-one<br>Tagged Virtual Accounts                             | ing the ""<br>alues" button. | Add Tag Values Actions               |        |
| <ul> <li>Alternatively, you can ass</li> <li>Tag Values:</li> </ul> | ign multiple<br>Enter tag va<br>Tag Values                                      | an assign an individual tag val<br>tag values to existing Virtual A<br>alues comma separated or add      | ue to existing Virtual Accounts by select<br>ccounts by selecting "Manage All Tag Va<br>I values one-by-one<br>Tagged Virtual Accounts<br>Accounting, DEFAULT      | ing the ""<br>alues" button. | Add Tag Values Actions Delete        | ^<br>^ |
| <ul> <li>Alternatively, you can ass</li> <li>Tag Values:</li> </ul> | ign multiple<br>Enter tag va<br>Tag Values<br>US<br>UK                          | an assign an individual tag val<br>tag values to existing Virtual A<br>alues comma separated or add<br>s | ue to existing Virtual Accounts by select<br>ccounts by selecting "Manage All Tag Va<br>I values one-by-one<br>Tagged Virtual Accounts<br>Accounting, DEFAULT      | ing the ""<br>alues" button. | Add Tag Values Actions Delete Delete | •      |
| Alternatively, you can ass     Tag Values:                          | added, you c<br>ign multiple<br>Enter tag va<br>Tag Value:<br>US<br>UK<br>India | an assign an individual tag val<br>tag values to existing Virtual A<br>alues comma separated or add      | ue to existing Virtual Accounts by select<br>ccounts by selecting "Manage All Tag Va<br>I values one-by-one<br>Tagged Virtual Accounts<br>Accounting, DEFAULT<br>- | ing the ""<br>alues" button. | Add Tag Values Actions Delete Delete | ▲<br>▲ |

スマート アカウントの管理 – カスタム タグ バーチャル アカウントのカスタム タグ

Account Properties

Virtual Accounts Users User Groups

- [ステップ3:レビューと確認 (Step 3: Review and Confirm)]で、情報を再確認 できます。
- 2 [バーチャルアカウントのカスタム タグの 追加 (Add Virtual Account Custom Tag)] ボタンをクリックします。

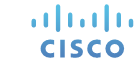

| New Virtual Account C                  | ustom Tag                             |                                                          |                        |
|----------------------------------------|---------------------------------------|----------------------------------------------------------|------------------------|
| step 1 🗸                               | step 2 🗸                              | STEP 3                                                   |                        |
| General                                | Add Tag Values                        | Review and Confirm                                       |                        |
| Confirm that the information you ent   | ered is correct.                      |                                                          |                        |
| Clicking "Add Virtual Account Custo    | m Tag" will create the tag and assign | tag values as specified to the Virtual Accounts shown be | elow.                  |
| General                                |                                       |                                                          |                        |
| Tag Name:                              | Country                               |                                                          |                        |
| Description:                           | -                                     |                                                          |                        |
| Mandatory for All Virtual<br>Accounts? | Mandatory                             |                                                          |                        |
| Tag Value Assignment Options:          | One Tag Value Only                    |                                                          |                        |
| Tag Values                             |                                       |                                                          |                        |
| Tag Values                             |                                       | Tagged Virtual Accounts                                  |                        |
| India                                  |                                       | -                                                        |                        |
| ик                                     |                                       | -                                                        |                        |
| US                                     |                                       | Accounting, DEFAULT                                      |                        |
|                                        |                                       |                                                          | Chausing All 2 Descade |

Custom Tags

Access Requests Account Agreements

Event Log

### スマート アカウントの管理 – カスタム タグ <sup>バーチャルアカウントのカスタム タグ</sup>

1 カスタム タグのランディング ページに、バーチャル アカウントのカスタム タグ「Country」が正常 に作成されたことが表示されます。

| de de                                       |                                |                        |                          |                   | Worldwide [c           | change] Logged In Account Log Out |               |  |
|---------------------------------------------|--------------------------------|------------------------|--------------------------|-------------------|------------------------|-----------------------------------|---------------|--|
| cisco                                       | Products & Service             | es Support             | How to Buy               | Training & Events | Partners               |                                   | Q             |  |
|                                             |                                |                        |                          |                   |                        |                                   |               |  |
| Cisco Software Central > Ma<br>Manage Smart | anage Smart Account            |                        |                          | Engli             | sh [ Change ]  👗 Helio | o, Gunaseelan Radha 🛛 🖽 Canada N  | fotors Inc. 🔻 |  |
| manage official                             |                                |                        |                          |                   |                        |                                   |               |  |
| Account Properties                          | Virtual Accounts               | Users User (           | Groups Custo             | m Tags Access Red | uests Accoun           | t Agreements   Event Log          |               |  |
|                                             |                                |                        |                          |                   |                        |                                   |               |  |
| Virtual Account Custom Tag                  | βs                             |                        |                          |                   |                        |                                   |               |  |
| New Virtual Account Cu                      | ustom Tag                      |                        |                          |                   |                        | Search by Tag Name                | Q             |  |
| Virtual Account Custom Tag                  | Name De                        | escription             |                          | Mandato           | у?                     | Actions                           |               |  |
| Country                                     | -                              |                        |                          | Optional          |                        | Delete                            |               |  |
|                                             |                                |                        |                          |                   |                        | Sho                               | wing 1 Record |  |
|                                             |                                |                        |                          |                   |                        |                                   |               |  |
|                                             |                                |                        |                          |                   |                        |                                   |               |  |
|                                             |                                |                        |                          |                   |                        |                                   |               |  |
|                                             |                                |                        |                          |                   |                        |                                   |               |  |
|                                             |                                |                        |                          |                   |                        |                                   |               |  |
|                                             |                                |                        |                          |                   |                        |                                   |               |  |
|                                             |                                |                        |                          |                   |                        |                                   |               |  |
|                                             |                                |                        |                          |                   |                        |                                   |               |  |
| Contacts   Feedback   Help                  | I Site Map   Terms & Condition | ns I Privacy Statement | I Cookie Policy I Trader | narks             |                        | Custom Tag added                  | successfully  |  |
|                                             |                                | ,,                     |                          |                   |                        |                                   |               |  |

cisco

### アカウント契約とイベント ログ

#### スマート アカウントの管理 – 契約 アカウント契約

CISCO

1 カスタマー スマート アカウントで、アカウント契約(スマート ライセンス契約)、その日付、ステータス、および契約に署名した承認者/管理者を表示できます。

| Manage Smart Ac                    | count                                           | 1                         |                          |  |  |
|------------------------------------|-------------------------------------------------|---------------------------|--------------------------|--|--|
| Account Properties Virtual Account | unts Users User Groups Custom Tags Access Reque | sts Account Agreements Ev | vent Log                 |  |  |
| Account Agreements                 |                                                 |                           |                          |  |  |
| Date                               | Agreement                                       | Status                    | Signed By                |  |  |
| Mar 04, 2017                       | SMART LICENSING AGREEMENT V4.0                  | Signed Mar 05, 2017       |                          |  |  |
| Apr 11, 2016                       | SMART LICENSING AGREEMENT V3.0                  | Signed Apr 11, 2016       | ここから、スマート アカウント管理者または承認者 |  |  |
| Sep 24, 2015                       | SMART LICENSING AGREEMENT V2.0                  | Signed Sep 24, 2015       | スマート ライセンス契約を承認できます。     |  |  |
| Sep 23, 2015                       | SMART LICENSING AGREEMENT V1.0                  | Signed Sep 23, 2015       | 契約に同意してトークンを生成し、製品のインス   |  |  |
|                                    | SMART LICENSING AGREEMENT V1.0                  | Signed Jun 07, 2015       | タンスを接続する必要があります。         |  |  |
| Jun 07, 2015                       |                                                 |                           |                          |  |  |

### スマート アカウントの管理 – イベント ログ

ılıılı cısco

イベント ログでは、スマート アカウント レベルですべてのアクティビティを表示できるため、スマート アカウントの可視性が向上します。

●特定の日付範囲、イベントタイプ(ユーザ管理、バーチャルアカウント管理またはスマートアカウント管理)で結果をフィルタリングするか、
 2アクションを実行したユーザで検索します。

|   | Cisco Software Central > Manage Smart Ac<br>Manage Smart Accou                                                 | ccount<br>Nt               | は使用できません。スマート ライセンス<br>SSM で、従来の PAK ライセンスは LRP<br>に移動して確認してください。 |                                 |                       |
|---|----------------------------------------------------------------------------------------------------|----------------------------|-------------------------------------------------------------------|---------------------------------|-----------------------|
|   | Account Properties Virtual Accounts Users User Groups Custom Tags Access Requests Account Agreements Event Log |                            |                                                                   |                                 |                       |
|   | Event Log                                                                                                    |                            |                                                                   |                                 |                       |
| 1 | Date 🔻                                                                                                    | Event Type                 | Event                                                             | 2                               | User                  |
|   | 🛗 Select Date Range 🔹                                                                                          | Select options             |                                                                   |                                 | User                  |
|   | 2015-Sep-08, 15:27                                                                                             | Smart Account Management   | Smart Account Name "QA_She_RegTest_HA1"                           | changed to "QA_She_RegTest_HA1Z | Cisco Support         |
|   | 2015-Sep-08, 14:09                                                                                             | Virtual Account Management | New Virtual Account "new" added                                   |                                 | Cisco Support         |
|   | 2015-Jul-21, 02:11                                                                                             | Smart Account Management   | Smart Account "QA_She_RegTest_HA1" create                         | d                               | shemanoh              |
|   |                                                                                                    |                            |                                                                   |                                 | Showing All 3 Records |

000 オルニノトシュ即本のフタニノビニ

### スマート アカウントのロール

カスタマー スマート アカウントのロール

| スマート アカウント承認者                                                       | スマート アカウント管理者                                                                                                    | バーチャル アカウント管理者                                                                                               |
|---------------------------------------------------------------------|----------------------------------------------------------------------------------------------------|----------------------------------------------------------------------------------------------------|
| アカウント所有者に代わってスマート アカ<br>ウントの法的契約のみ承認できます。ユー<br>ザまたは管理者の権限は含まれていません。 | スマート アカウントとそのバーチャル アカ<br>ウントのすべての側面を管理します。スマー<br>ト アカウント管理者はスマート アカウント<br>全体のライセンス インベントリを表示およ<br>び管理したり、アカウント管理アクティビ<br>ティを実行したりできます。 | スマート アカウント管理者と似ていますが、<br>選択したバーチャル アカウントに限定され<br>ます。ライセンス管理アクティビティに加え<br>て、選択したバーチャル アカウントのユー<br>ザ管理も実行できます。 |

#### スマート アカウント ユーザ バーチャル アカウント ユーザ

スマート アカウント管理者と同様に、この ロールはすべてのバーチャル アカウントへの アクセスが可能です。スマート アカウント ユーザはライセンス アクティビティを実行で きますが、新規のバーチャル アカウントを作 成したり、ユーザ管理アクティビティを実行 したりすることはできません。

スマート アカウント ユーザに似ていますが、 ユーザが割り当てられたバーチャル アカウン トに限定されます。ユーザはライセンス管理 アクティビティを実行できますが、割り当て られたバーチャル アカウントに新規のユーザ を追加することはできません。
#### カスタマースマートアカウントのロール ント管理者のロールが自動的に提供されます。 パートナーおよびカスタマー スマート アカウントのロール

スマート アカウント作成者には、スマート アカウ

| ユーザロール              | CSC 内での 役割                                                                                                    | SSM 内での役割                                                                                 | EA Workspace 内での役割                                                                          | LRP 内での 役割                                                                          |  |
|---------------------|----------------------------------------------------------------------------------------------------|-------------------------------------------------------------------------------------------|---------------------------------------------------------------------------------------------|-------------------------------------------------------------------------------------|--|
| スマート アカウン<br>ト承認者   | <ul> <li>アカウントのプロパティを編集または表示する</li> <li>スマート アカウントおよびバーチャル アカウント レベルで<br/>ユーザを表示する</li> <li>契約を表示または承認する</li> <li>イベント ログを表示する</li> </ul>                                                        | ・ アクセスなし                                                                                  | ・ アクセスなし                                                                                    | ・ アクセスなし                                                                            |  |
| スマート アカウン<br>ト管理者   | <ul> <li>アカウントのプロパティを編集または表示する</li> <li>バーチャル アカウントを追加、編集、削除する</li> <li>ユーザを追加、編集、削除する (SA および VA レベル)</li> <li>契約を表示または承認する</li> <li>イベント ログを表示する</li> </ul>                                    | <ul> <li>Smart Software Manager ですべてのアクティビティをスマートアカウントレベルおよびバーチャルアカウントレベルで実行可能</li> </ul> | <ul> <li>アクセス可能なスマート アカウ<br/>ントにリンクされている EA<br/>workspace ですべてのアクティビ<br/>ティを実行可能</li> </ul> | <ul> <li>アクセス可能なスマート ア<br/>カウントにリンクされてい<br/>る LRP ですべてのアクティ<br/>ビティを実行可能</li> </ul> |  |
| スマート アカウン<br>ト ユーザ  | <ul> <li>アカウントのプロパティを表示する</li> <li>バーチャル アカウントの表示</li> <li>ユーザを (SA および VA レベルで)表示する</li> <li>契約を表示する</li> <li>イベント ログを表示する</li> </ul>                                                           | <ul> <li>Smart Software Manager ですべてのアクティビティをスマートアカウントレベルおよびバーチャルアカウントレベルで実行可能</li> </ul> | <ul> <li>アクセス可能なスマート アカウ<br/>ントにリンクされている EA<br/>workspace ですべてのアクティビ<br/>ティを実行可能</li> </ul> | <ul> <li>アクセス可能なスマート ア<br/>カウントにリンクされてい<br/>る LRP ですべてのアクティ<br/>ビティを実行可能</li> </ul> |  |
| バーチャル アカウ<br>ント管理者  | <ul> <li>アカウントのプロパティを表示する</li> <li>割り当てられたバーチャルアカウントを表示する</li> <li>ユーザを追加、編集、削除する(バーチャルアカウント管理<br/>者またはバーチャルアカウントユーザを追加する役割)</li> <li>契約を表示する</li> <li>イベントログを表示する(割り当てられた VA に制限される)</li> </ul> | <ul> <li>アクセス可能なバーチャル アカ<br/>ウントの SSM ですべてのアク<br/>ティビティを実行可能</li> </ul>                   | <ul> <li>アクセス可能なバーチャルアカ<br/>ウントにリンクされている EA<br/>workspace ですべてのアクティビ<br/>ティを実行可能</li> </ul> | <ul> <li>アクセス可能なバーチャル<br/>アカウントにリンクされて<br/>いる LRP ですべてのアク<br/>ティビティを実行可能</li> </ul> |  |
| バーチャル アカウ<br>ント ユーザ | <ul> <li>アカウントのプロパティを表示する</li> <li>割り当てられたバーチャルアカウントを表示する</li> <li>ユーザを表示する(割り当てられた VA にリンクされている<br/>ユーザのみ)</li> <li>契約を表示する</li> <li>イベントログを表示する(割り当てられた VA に制限される)</li> </ul>                  | <ul> <li>アクセス可能なバーチャル アカ<br/>ウントの SSM ですべてのアク<br/>ティビティを実行可能</li> </ul>                   | <ul> <li>アクセス可能なバーチャルアカ<br/>ウントにリンクされている EA<br/>workspace ですべてのアクティビ<br/>ティを実行可能</li> </ul> | <ul> <li>アクセス可能なバーチャル<br/>アカウントにリンクされて<br/>いる LRP ですべてのアク<br/>ティビティを実行可能</li> </ul> |  |
| カスタ                 | マー スマート アカウントのアカウント管理は CSC<br>ライセンスの管理とアクティベーションは SSM で彳                                                                                                    | 内で行います<br>テいます                                                                            | 詳細につい<br><u>スマート アカウントのローノ</u><br>を参照してく                                                    | ては、<br><u>レのトレーニング</u> [英語]<br>ださい。                                                 |  |

パートナーへのスマート アカウントを管理するためのアクセス権の付与

| パートナーをユーザとして追加することでスマート アカウントとライセンスを管理するためのアクセスをパートナーに付与できます。 |
|---------------------------------------------------------------|
| パートナーには次の 4 つのユーザ ロールを割り当てることができます                            |

| ロール             | アクセス レベル                                                                                             | この場合に選択                                                                                                    |
|-----------------|----------------------------------------------------------------------------------------------------|----------------------------------------------------------------------------------------------------|
| スマート アカウント管理者   | パートナーは、スマート アカウント全体のライセン<br>ス インベントリを表示および管理したり、アカウン<br>ト管理アクティビティを実行することもできます。                      | 1 つのパートナーだけがスマート アカウント全体を管理す<br>る場合、またパートナーがお客様に代わってユーザおよび<br>バーチャル アカウントを管理する必要がある場合にのみ<br>このオプションを選択できます。                           |
| バーチャル アカウント管理者  | パートナーは、アクセスが付与された特定のバー<br>チャル アカウントのライセンスのみ表示および管<br>理できます。パートナーは、割り当てられたバー<br>チャル アカウントのユーザも管理できます。 | パートナーがすべてのバーチャル アカウント内ではなく、<br>特定のバーチャル アカウントのライセンスを管理する場<br>合、このオプションを選択できます。パートナーは、割り<br>当てられたバーチャル アカウントのユーザも管理できる<br>ことに注意してください。 |
| スマート アカウント ユーザ  | パートナーは、スマート アカウント全体のライセ<br>ンス インベントリを表示および管理できます。                                                    | パートナーがスマート アカウント全体を管理しても、お<br>客様がアカウント管理アクティビティ(バーチャル アカ<br>ウントの追加と削除およびユーザ管理)に対する制御を維<br>持する場合は、このオプションを選択できます。                      |
| バーチャル アカウント ユーザ | パートナーは、割り当てられたバーチャル アカウ<br>ントのライセンス インベントリを表示および管理<br>できます。                                          | パートナーが 特定のバーチャル アカウントのライセンス<br>を管理しても、お客様がそのバーチャル アカウント内で<br>ユーザの追加または削除を制御する場合は、このオプショ<br>ンを選択できます。                                  |

パートナー ユーザにスマート アカウントへのアクセスを許可することは、パートナー ユーザが、ライセンス、デバイスなどを含むスマート アカウン ト内のすべての情報にアクセスできるようになることを暗黙的に認めることになるので注意してください。

さらに、お客様は、ライセンス トランザクションも含め、パートナーによって実行されたすべてのアクションに対する責任があることにも注意してく ださい。

### スマート アカウント ユーザのセキュリティ

#### スマート アカウント ユーザのセキュリティと許可解除 雇用主による許可解除

**以前は**、個人がパートナー/顧客組織を退社した後、スマート アカウント管理者はパートナー/顧客組織自体のスマート アカウントからそのユーザを削除できました。しかし、<u>他の外部アカウント(該当のユーザ</u> がアクセスしていたエンド カスタマーのスマート アカウント)からそのユーザを削除することはできま せんでした。

例: john@serviceprovider.com は「Serviceprovider.com」スマート アカウントに加え、 「EndCustomerA.com」および「EndCustomerB.com」という2つの外部アカウントに属していました。 John がその組織を退社した後、会社のスマート アカウント管理者は John を「Serviceprovider.com」ス マート アカウントからは削除しましたが、John の他のエンド カスタマー スマート アカウントへのアク セスを可視化できないため、これらのアカウントから John を削除できませんでした。

現在は、スマート アカウント内のすべてのユーザについて雇用状況や CCO メール ID に変更があった場合、スマート アカウント管理者は、その従業員の外部スマート アカウント アクセスを可視化できるため、必要に応じてアクセスを取り消すことができます。

# スマート アカウント ユーザのセキュリティと許可解除 雇用主による許可解除

雇用主の許可解除に該当する2つの使用例を取り上げます。

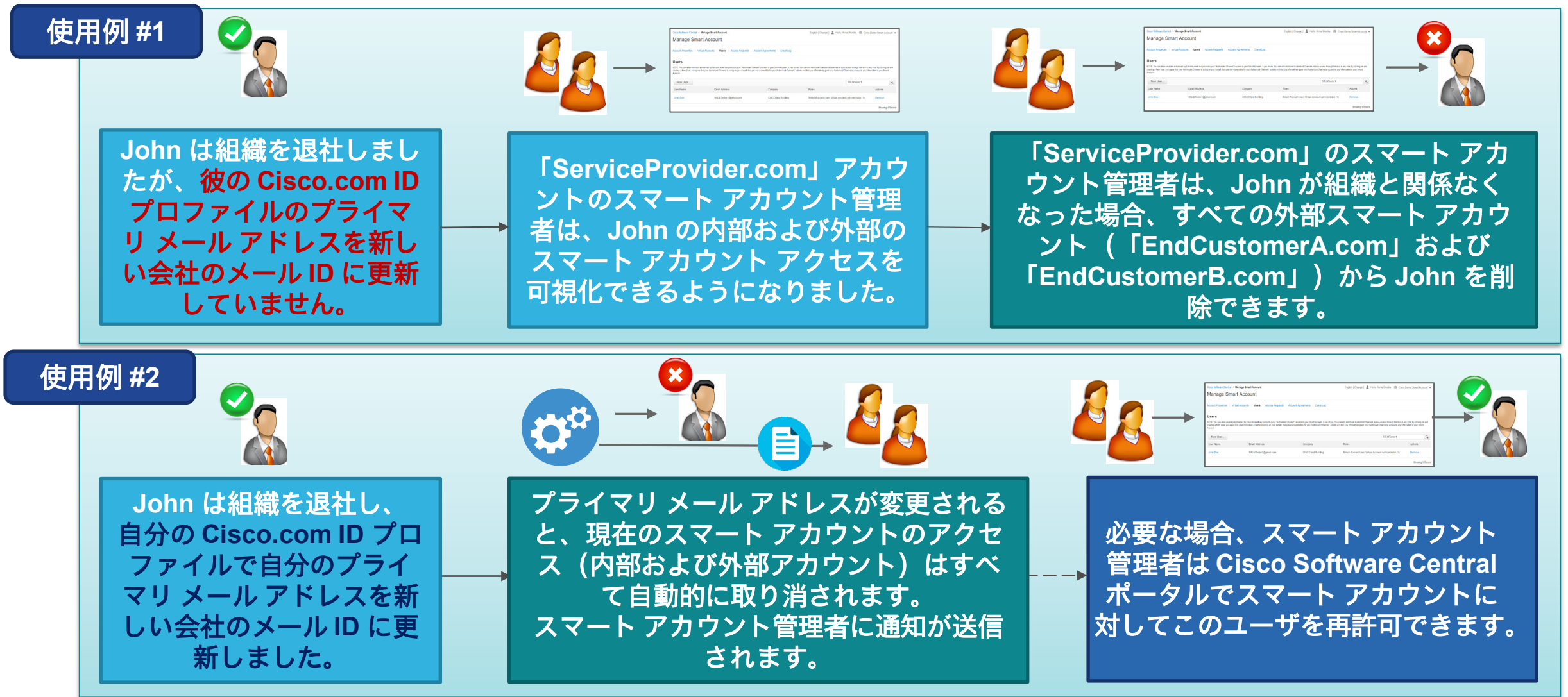

#### スマートアカウントユーザのセキュリティと許可解除 Cisco Software Central でのユーザ許可解除の仕組み

[スマートアカウントの管理 (Manage Smart Account)] → [Users (ユーザ)] タブで、スマート アカウント管理者は次の2つのサブタブを確認 できます。

- ・ [アカウントユーザ (Accounts Users)]: この特定の (選択された) スマート アカウントに割り当てられているすべてのユーザを含みます。
- ・ [会社ユーザ (Company Users)] : <u>内部のスマート アカウント</u>および外部のスマート アカウントにアクセスできるすべての会社ユーザを含 みます。
  - ・ 3つのロールがあります: Internal & External access、Internal access only、External access only

| ounts Users User Groups Custor | n Tags Access Requests Account Agreements | Event Log                          |                                                          |
|--------------------------------|-------------------------------------------|------------------------------------|----------------------------------------------------------|
| 7                              |                                           |                                    |                                                          |
|                                |                                           |                                    |                                                          |
|                                |                                           |                                    |                                                          |
|                                |                                           |                                    |                                                          |
|                                |                                           | Search by name                     | e, email or company                                      |
| Email Address                  | Company                                   | Roles                              |                                                          |
| askocka@cisco.com              | Cisco Systems, Inc.                       | Internal & External Account Access |                                                          |
|                                | Email Address                             | Email Address Company              | Search by name       Email Address     Company     Roles |

#### スマートアカウントユーザのセキュリティと許可解除 Cisco Software Central でのユーザ許可解除の仕組み

- 1 ユーザ名をクリックすると、2 ポップアップが表示され、スマート アカウント管理者は次の3つのサブ タブでユーザ情報を確認できます。
  - ・ この特定のスマート アカウントに関連する一般的なユーザ情報

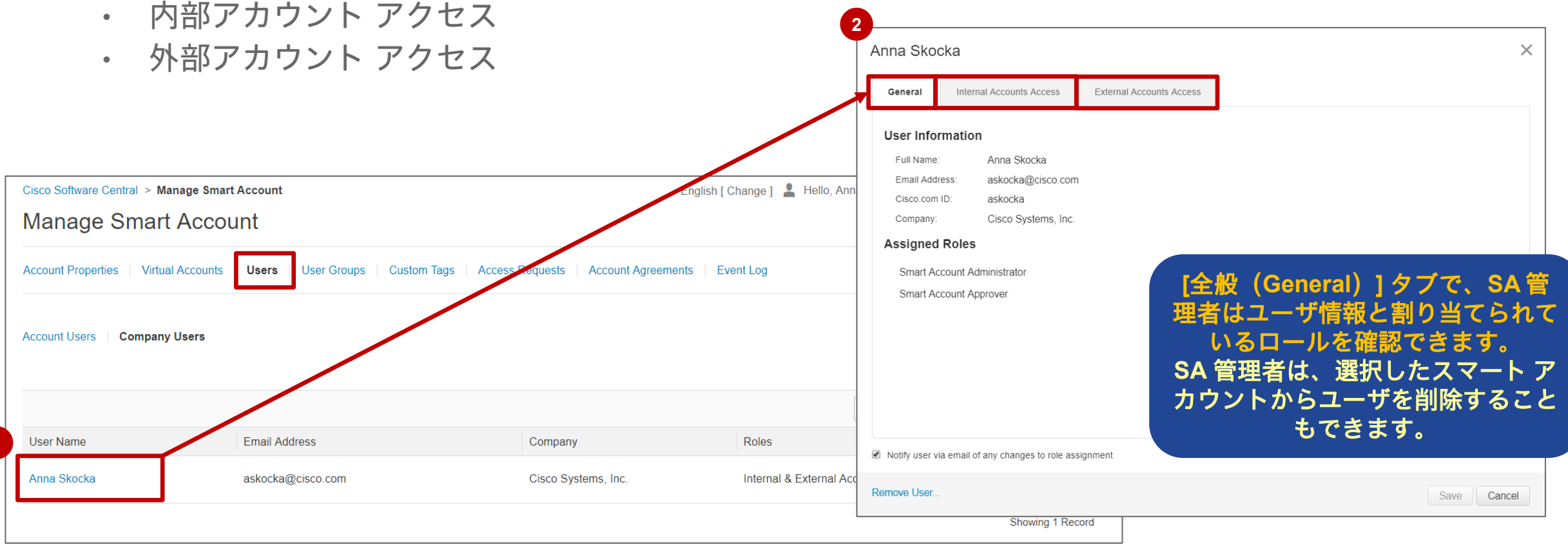

### スマート アカウント ユーザのセキュリティと許可解除 Cisco Software Central でのユーザ許可解除の仕組み

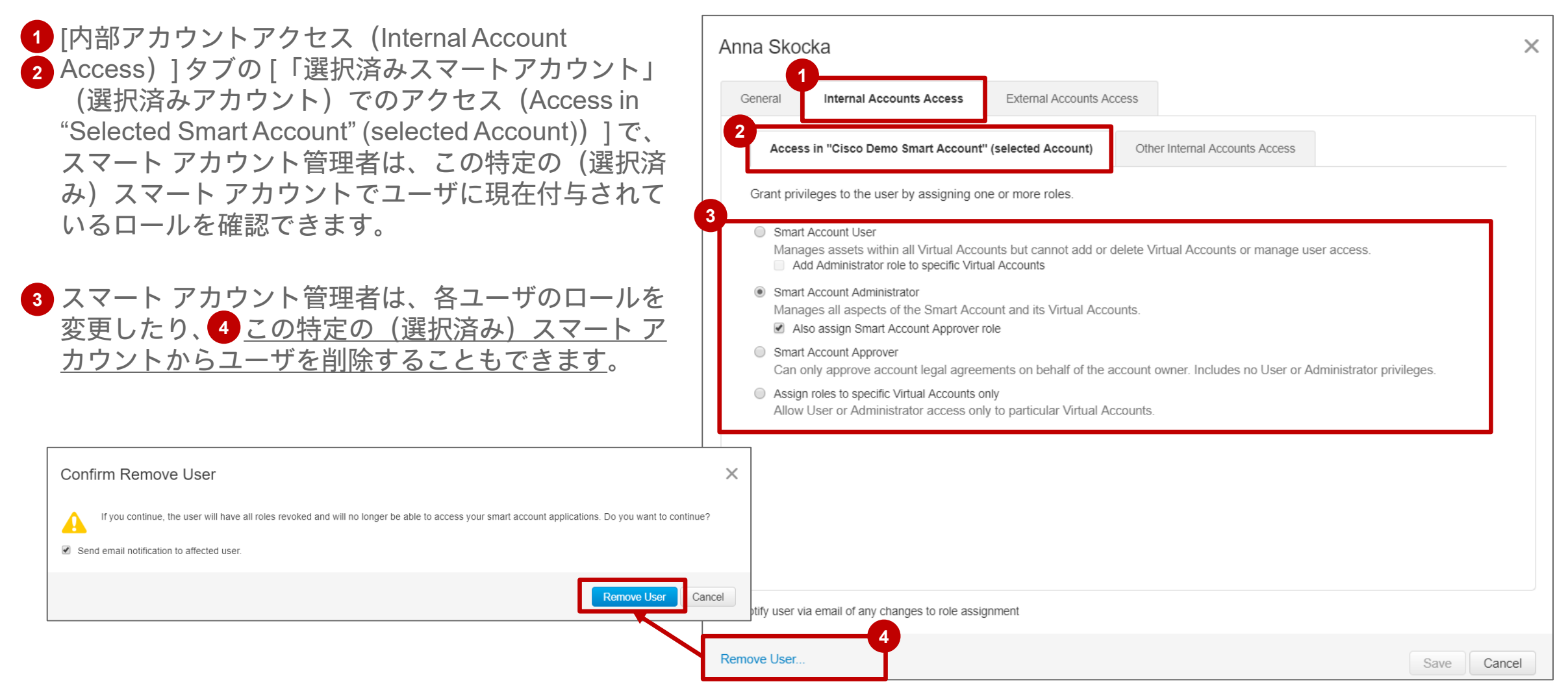

### スマート アカウント ユーザのセキュリティと許可解除 Cisco Software Central でのユーザ許可解除の仕組み

 [内部アカウントアクセス (Internal
 Account Access) ] タブの [その他の内部 アカウントアクセス (Other Internal Accounts Access) ] で、スマート アカウ ント管理者は、他の内部スマート アカウ ントに対するユーザアクセスに加え、各 内部スマート アカウント内のユーザに付 与されているロールも確認できます。

| Anr | na Skoo                        | cka                       |                             |                       |          |                |                    |                                          | ×      |
|-----|--------------------------------|---------------------------|-----------------------------|-----------------------|----------|----------------|--------------------|------------------------------------------|--------|
| G   | Seneral                        | Internal Accounts A       | ccess                       | External Accounts     | s Access |                |                    |                                          |        |
|     | Access                         | in "Cisco Demo Smart A    | ccount" (se                 | 2<br>elected Account) | Other    | nternal Accoun | nts Acce           | 255                                      |        |
|     | Smart Account Name Account     |                           | Accour                      | nt Domain Identifier  |          | Account Type   |                    | Roles                                    |        |
|     | BU Production Test 1           |                           | buproductiontest1.cisco.com |                       | n        | CUSTOMER       | Smart Account User |                                          |        |
|     | CISCO.COM Holding Account cise |                           | cisco.c                     | om                    |          | HOLDING        | :                  | Smart Account Administrator, Smart Accou |        |
|     |                                |                           |                             |                       |          |                | Showing All 2 Rec  | cords                                    |        |
| ✓ N | otify user vi                  | a email of any changes to | role assig                  | nment                 |          |                |                    |                                          |        |
| Rem | ove User                       |                           |                             |                       |          |                |                    | Save                                     | Cancel |

#### スマートアカウントユーザのセキュリティと許可解除 Cisco Software Central でのユーザ許可解除の仕組み

- [外部アカウントアクセス (External Account Access)] タブで、スマート アカウント管理者は、ユーザ が関連付けられている外部のスマート アカウントおよび各スマート アカウントでユーザに割り当てら れているロールを確認できます。
- 2 スマート アカウント管理者は、すべての外部スマート アカウントからユーザを削除できます。
- このアクションは、ユーザが会社と関係なくなり、すべての外部スマート アカウントから削除する必要
   がある場合にのみ推奨されます。

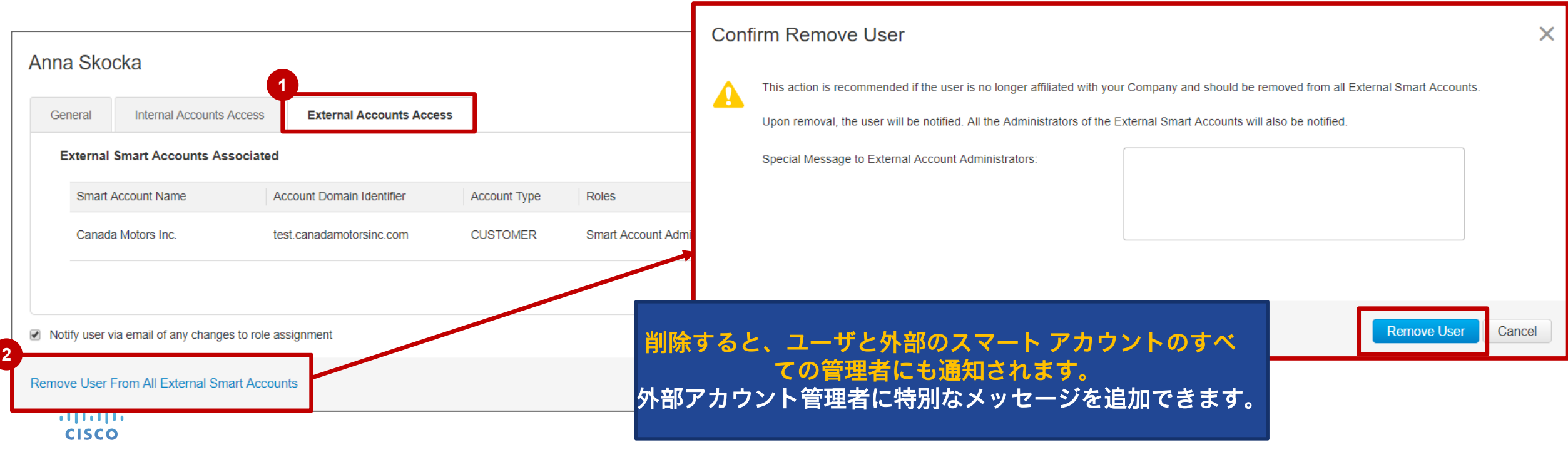

#### スマート アカウント ユーザのセキュリティと許可解除 メール通知: 使用例 #1

以下は、使用例 #1 で送信されたメール通知を示しています。この使用例では、スマート アカウント管理者が、ユーザが会社を退職した後に、スマート アカウントからユーザをプロアクティブに削除しています。

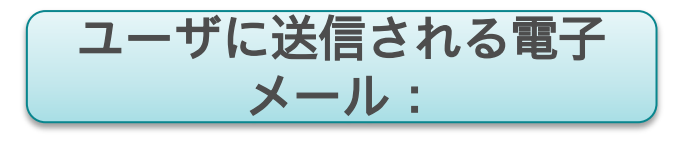

| stage-CiscoAccountServices@cisco.com                                                                                                    |                                                      |                        |                             |  |  |  |  |  |
|----------------------------------------------------------------------------------------------------|------------------------------------------------------|------------------------|-----------------------------|--|--|--|--|--|
| Cisco Smart Account - User Access Removed                                                                                                    |                                                      |                        |                             |  |  |  |  |  |
| Your access to the following Smart Account(s) have been removed by an Administrator as you are no longer affiliated with the Organization "Cisco Systems, Inc.".                                                                                                    |                                                      |                        |                             |  |  |  |  |  |
| An email has been sent to all the Administrators of the below accounts that your access has been removed.                                                                                                    |                                                      |                        |                             |  |  |  |  |  |
| Account Name                                                                                                    | Account Domain Identifier                            | Account Type           | Roles Removed               |  |  |  |  |  |
| Canada Motors Inc.                                                                                                    | test.canadamotorsinc.com                             | Customer Smart Account | Smart Account Administrator |  |  |  |  |  |
|                                                                                                    |                                                      |                        |                             |  |  |  |  |  |
|                                                                                                    | 1                                                    | 1                      |                             |  |  |  |  |  |
| Removed By:                                                                                                    | Removed By: Gunaseelan Radha (guradha@cisco.com<br>) |                        |                             |  |  |  |  |  |
| Removed On: 2017-09-14 23:07:48.0                                                                                                    |                                                      |                        |                             |  |  |  |  |  |
| Reason for Removal: User left the company.                                                                                                    |                                                      |                        |                             |  |  |  |  |  |
|                                                                                                    |                                                      |                        |                             |  |  |  |  |  |
|                                                                                                    |                                                      |                        |                             |  |  |  |  |  |
| Note: If you changed the primary email address domain by mistake, please update in your Cisco.com user profile and contact the admins of the above<br>Smart Accounts. Alternatively, you can toguest access again in to the Smart Accounts which will be sent to the Administrators for review. |                                                      |                        |                             |  |  |  |  |  |

 ユーザは、確認のために管理者に送信されるスマート アカウントへのアクセスを再度リクエストできます。

| 外部スマート アカウントの管理者に送信 |
|---------------------|
| されるメール:             |

Dear Smart Account Administrator,

This is to inform you that the below user's access to the Smart Account "Canada Motors Inc." has been removed as the user is no longer affiliated with the Company: "Cisco Systems, Inc.".

| Account Details              |                                               |
|------------------------------|-----------------------------------------------|
| Account Domain Identifier:   | test.canadamotorsinc.com                      |
| Account Name:                | Canada Motors Inc.                            |
| Roles Removed:               | Smart Account Administrator                   |
| Access Removed by:           | Gunaseelan Radha ( <u>guradha@cisco.com</u> ) |
| Access Removed on:           | Sep 14, 2017 23:07:48 GMT                     |
| Message:                     | User left the company.                        |
|                              |                                               |
| User Profile Information     |                                               |
| Cisco ID:                    | askocka                                       |
| Full Name:                   | Anna Skocka                                   |
| Email Address:               | askocka@cisco.com                             |
| Company / Organization Name: | Cisco Systems, Inc.                           |
| Phone:                       | +48 22 572 2775                               |
| Thank you,                   |                                               |

#### スマート アカウント ユーザのセキュリティと許可解除 メール通知:使用例 #2

以下は、使用例 #2 で送信されたメール通知を示しています。この使用例では、ユーザが Cisco.com ID プロファイルでプ ライマリ メール アドレスを更新したことにより、ユーザはすべての現在のスマート アカウントから自動的に削除されます。

|                                                                                                    | ユーザに送信:<br>メール                                                                                                    | される電子<br>/ :                                             |                                                        | 外部                                                                                                    | <b>ポスマー</b>                                                                 | ト アカウントの管理者に送信<br>されるメール :                           |  |
|----------------------------------------------------------------------------------------------------|----------------------------------------------------------------------------------------------------|----------------------------------------------------------|--------------------------------------------------------|----------------------------------------------------------------------------------------------------|-----------------------------------------------------------------------------|------------------------------------------------------|--|
| ys4Stage-CiscoAccountServices@cisco<br>Cisco Smart Account - User Access R                                                            | .com                                                                                                    | Wauto@hotmail.com; CSWys4Stage@gmail.com +               |                                                        | ys4Stage-Cisco<br>Cisco Smart Ad                                                                                                    | AccountServices@cisco.co<br>ccount "US5491 - Test Sm                        |                                                      |  |
|                                                                                                    |                                                                                                    |                                                          |                                                        | Dear Smart Account Administrator,<br>This is to inform you that the below user's access to the Smart Account "US5491 - Test Smart Account" has been currently removed since the user had changed the primary email address domain in their Cisco com user profile. |                                                                             |                                                      |  |
| Cisco Smart Account - User Access Removed                                                                                             |                                                                                                    |                                                          |                                                        | Account Details                                                                                                    |                                                                             |                                                      |  |
| Your access to the following Smart Account(s) hav<br>An email has been sent to all the Administrators of                              | re been removed since the primary email address d<br>the below accounts that your access has been rem                                   | omain in your Cisco.com user profile was chang<br>noved. | ed.                                                    | Account Domain Identifier:<br>Account Name:                                                                                                    | outlook.com<br>US5491 - Test Smart Account                                  |                                                      |  |
| Account Name                                                                                                    | Account Domain Identifier                                                                                                    | Account Type                                             | Roles Removed                                          | Roles Removed:                                                                                                    | <ul> <li>Smart Account Administr</li> <li>Smart Account Approver</li> </ul> | ator                                                 |  |
| 0ptumCisco                                                                                                    | optum.com                                                                                                    | Customer Smart Account                                   | Smart Account Administrator                            |                                                                                                    |                                                                             |                                                      |  |
| US5491 - Test Smart Account                                                                                                    | outlook.com                                                                                                    | Customer Smart Account                                   | Smart Account Administrator     Smart Account Approver | User Profile Information<br>Cisco ID:<br>Full Name:                                                                                                    | Previous<br>GUserRole<br>GUserRoleFirst GUserRoleLas                        | Current<br>GUserRole<br>GUserRoleFirst GUserRoleLast |  |
| Note: If you changed the primary email address domain by mis<br>Smart Accounts. Alternatively, you can <u>request access</u> again in | take, please update in your Cisco.com user profile and contact th<br>to the Smart Accounts which will be sent to the Administrators for | ne admins of the above<br>or review.                     |                                                        | Email Address:                                                                                                    | guserrole@outlook.com                                                       | guserrole@gmail.com                                  |  |
|                                                                                                    |                                                                                                    |                                                          |                                                        | Phone:                                                                                                    | +1 (669)262-9032                                                            | +1 (669)262-9032                                     |  |

• ユーザは、確認のために管理者に送信されるスマート • スマート アカウント管理者は、スマート アカウ アカウントへの**アクセスを再度リクエスト**できます。

....... CISCO

ントにユーザをもう一度追加できます。

84

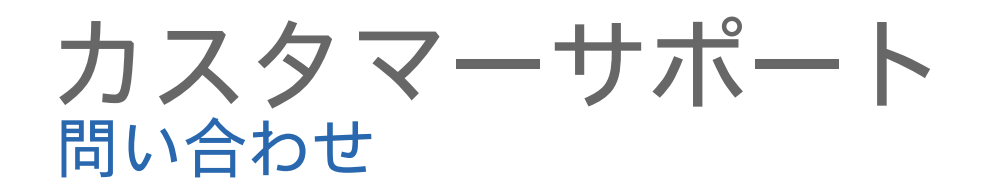

スマートアカウント・スマートライセンスの作成・利用方法について問題や質問がある場合は、以下のシスコの標準プロセスを使用して弊社TAC(Technical Assistance Center)にお問合せ頂くことができます。

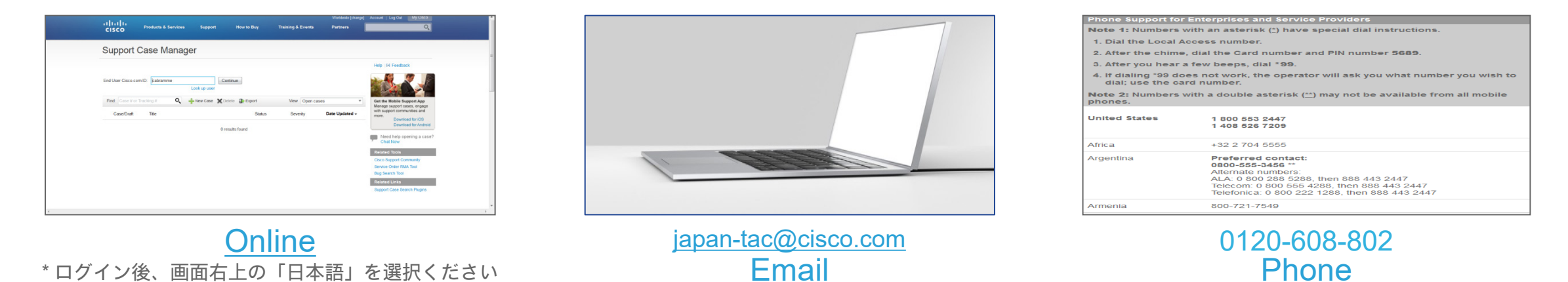

#### •スマートアカウント・スマートライセンスのサポート時間(日本語サポート)

シスコ営業日 平日 9:00 – 17:00

※スマートライセンス・アカウントに関するお問い合わせは原則<u>Severity 3 または 4 対応</u>となります (サービス断・ネットワークダウンではないため)

※英語サポートは 24x7 にてご利用いただけます licensing@cisco.com までお問い合わせください。

## ·IIIII CISCO